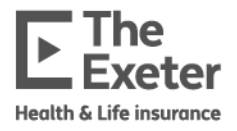

# Protection Portal User Guide

This guide will take you through using the protection portal to get an indication of underwriting decisions for clients and applying for cover.

## Contents

| Logging In                                                           | 2  |
|----------------------------------------------------------------------|----|
| Pre-Sales Enquiries                                                  | 5  |
| Income First                                                         | 6  |
| What do the decisions mean?                                          | 10 |
| Real Life                                                            | 11 |
| What do the decisions mean?                                          | 13 |
| Multiple benefits                                                    | 14 |
| Saving your quote                                                    | 17 |
| Applying for cover                                                   | 18 |
| Product information and quote screen                                 | 18 |
| Income First                                                         | 20 |
| Split deferred quotes                                                | 22 |
| Real Life                                                            | 23 |
| Joint and dual life policies                                         | 24 |
| How are policy numbers distributed for Joint and Dual life policies? | 27 |
| Multiple benefits                                                    | 28 |
| Commission details                                                   | 30 |
| Underwriting Questionnaire                                           | 32 |
| Starting the policy                                                  | 35 |

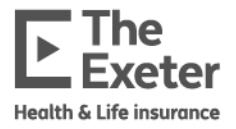

# Logging In

1. Go to <u>https://onboarding.the-exeter.com/</u> and login.

| Sign in  |         |
|----------|---------|
| Email    |         |
| Email    |         |
| Password |         |
| Password | O       |
|          | Sign in |

2. On your first login you must **Choose a new password**. Enter your mobile number and a new password and click **Continue**. You won't need to do this each time.

| obil       | e number                                                                                                    |
|------------|----------------------------------------------------------------------------------------------------|
| <b>(</b> ) | This is required to receive a verification code to reset your password<br>should you forget it. We will not use this number to contact you for<br>any reason without your permission. If you do not have a mobile<br>number you can use for this purpose and can't login, you will need<br>to contact us to reset your password. |
| ew p       | bassword                                                                                                    |
|            | 0                                                                                                    |
| onfi       | rm new password                                                                                                    |
|            | 0                                                                                                    |
|            | Continue                                                                                                    |
|            | Continue                                                                                                    |
| ick t      | o the sign in screen                                                                                                    |
|            |                                                                                                    |
|            |                                                                                                    |
|            |                                                                                                    |
|            |                                                                                                    |
|            |                                                                                                    |
| ×<br>×     |                                                                                                    |
| ×<br>×     |                                                                                                    |

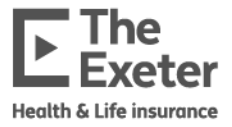

3. You will also need to set up multi-factor authentication to verify your identity, via email. You'll be asked to enter a code that is emailed to you.

| Verify y      | our identity                 |
|---------------|------------------------------|
| We've sent    | a message to p***@t***       |
| Enter 6 di    | git code                     |
|               |                              |
| Remer         | mber this device for 60 days |
|               | Continue                     |
| Didn't receiv | ve a cade? Resend            |

4. Enter the code you receive in your email and tick the **Remember this device for 60 days** tick box. This will mean you don't have to input a code every time you login from the same browser on the same device for 60 days.

| Verify y       | our identity           |         |     |  |
|----------------|------------------------|---------|-----|--|
| We've sent a   | message to p***@t***   |         |     |  |
| Enter 6 digi   | t code                 |         |     |  |
|                |                        |         |     |  |
|                |                        |         |     |  |
|                |                        |         | ) ( |  |
| Remem          | ber this device for 60 | ) days  |     |  |
|                | c                      | ontinue |     |  |
| Didn't receive | a code? <u>Resend</u>  |         |     |  |
|                |                        |         |     |  |

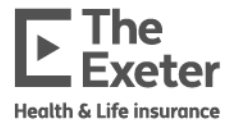

**Note:** You will have five attempts to input the code correctly before being locked out for up to 15 minutes. Then you'll need to start the process again to verify your identity.

Authentication is linked to only one browser on one device at a time so if you login on a different web browser or a second device, you will need to verify your identity again.

5. After successfully logging in you'll see a dashboard screen like this:

| Exeter | Hi Adviser, welcome to your portal.  Deshtsoord Search |                             |            |                                                                                                    |                                    |                                              | © |
|--------|--------------------------------------------------------|-----------------------------|------------|----------------------------------------------------------------------------------------------------|------------------------------------|----------------------------------------------|---|
|        |                                                        |                             |            | QUICK A<br>UNDERW<br>Stort new pre-s                                                                                                    | ND EFFICIENT IN<br>RITING DECISIO  | NDICATIVE<br>NS                              |   |
|        |                                                        | Dashboard                   | + + + +    | the factor of the second second secon |                                    | New application                              |   |
|        |                                                        | Commission                  |            | Recent activity                                                                                                    |                                    |                                              |   |
|        |                                                        | Opportunities               | up to      | Date/Time                                                                                                    | Reference                          | Activity                                     |   |
|        |                                                        | Quote (47)<br>Decision (33) | £8,897.53  | 17/06/2024 11:26                                                                                                    | EX00001962                         | Targeted GP report received                  |   |
|        |                                                        | Apply (22)                  | £39,821.58 | 17/06/2024 11:25                                                                                                    | EX00001962                         | Targeted GP report requested                 |   |
|        |                                                        | Underwriting (B)            | £12,987.42 | 17/06/2024 10:50                                                                                                    | D00001967                          | Application activated                        |   |
|        |                                                        | TOTAL                       | £91,378.39 | 14/06/2024 15:50                                                                                                    | <u>EX00001960</u>                  | GP report requested                          |   |
|        |                                                        |                             |            | 14/06/2024 15:50                                                                                                    | Di00001969                         | Cotinine test requested                      |   |
|        |                                                        |                             |            | 14/06/2024 15:50                                                                                                    | Exc0001960                         | Torgeted GP report requested                 |   |
|        |                                                        |                             |            |                                                                                                    | <del>6</del> () 2 3                | s 😐                                          |   |
|        |                                                        |                             |            | Tools                                                                                                    |                                    |                                              |   |
|        |                                                        |                             |            | Income First toolkit<br>Lounch a successful income prot                                                                                                    | tection sales compaign             | View Income First toolkit 🏼 🍝                |   |
|        |                                                        |                             |            | Income Risk Colculator<br>The ultimate income protection                                                                                                    | conversation starter               | View income risk colculator $\rightarrow$    |   |
|        |                                                        |                             |            | Suitability letters editor<br>Use our pre-written paragraphs                                                                                                    | to create letters for your clients | New suitability letters editor $\rightarrow$ |   |
|        |                                                        |                             |            |                                                                                                    |                                    |                                              |   |

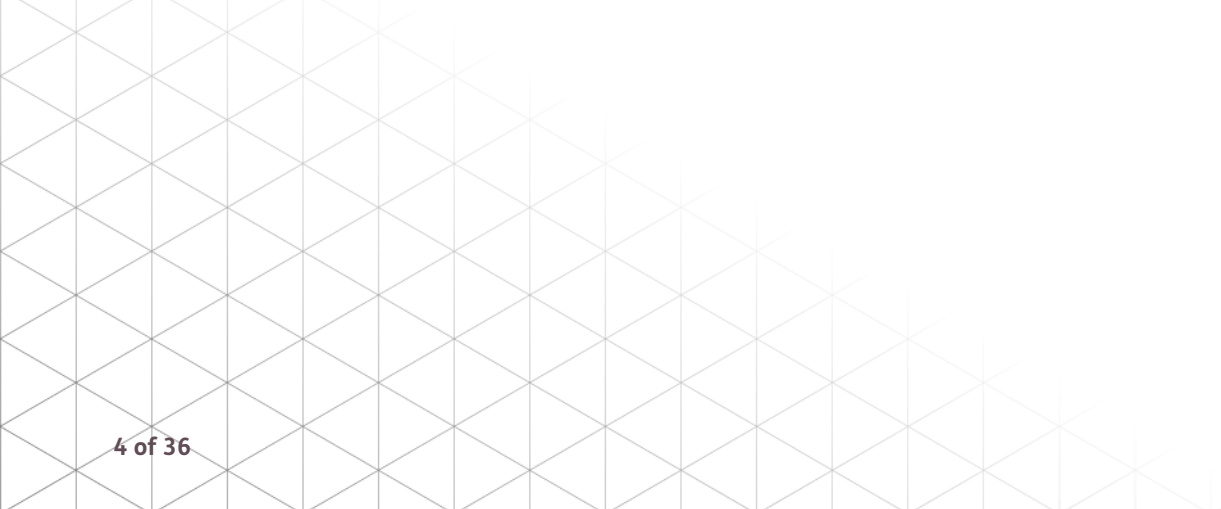

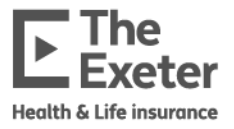

## **Pre-Sales Enquiries**

For new pre-sales enquiries follow this process from the main dashboard.

1. Click the **Start new pre-sales enquiry** button at the top of the page to begin a pre-sale query.

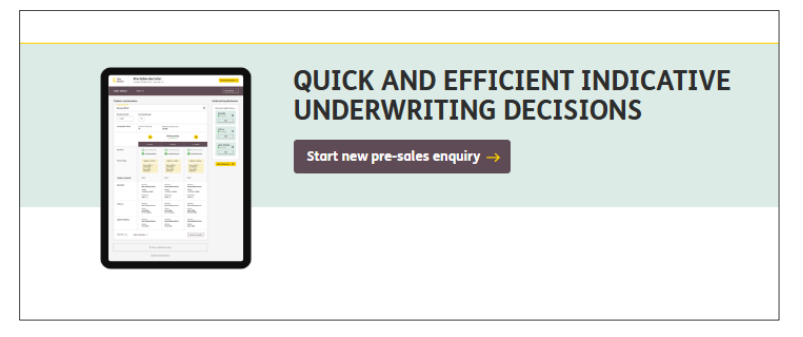

2. On the client details page enter gender, date of birth/age and smoker status then click the **Submit information** button at the bottom left side of the screen which will be highlighted in yellow to proceed to the next page.

|                       | Pre-sales decision Our ref: EX0000197                               | 3 Your ref: 🌶 Add                                           | New presale enquiry C                 | Deveniousi decision 🕹                     | Save and exit                                                                                                    |
|-----------------------|---------------------------------------------------------------------|-------------------------------------------------------------|---------------------------------------|-------------------------------------------|----------------------------------------------------------------------------------------------------|
| <b>Clier</b><br>Pleas | nt details<br>e provide some additional information about your clie |                                                             |                                       |                                           |                                                                                                    |
|                       | We can only                                                         | accept clients that have been a UK resident for at least th | e last three years and have been regi | stered with a UK based NHS GP for the sam | ne period.                                                                                                    |
| What                  | is your client's gender?<br>Male O Female                           |                                                             |                                       |                                           |                                                                                                    |
| Date<br>Date          | of birth Age                                                        |                                                             |                                       |                                           |                                                                                                    |
| Has y                 | our client smoked or used nicotine replacement<br>Yes ONO           | products in the last 12 months?                             |                                       |                                           | Please answer yes' if you have used any tobacco<br>products including clarentes, claren, wapes or<br>nicoline replacement products in the last 12<br>months. |
|                       |                                                                     |                                                             |                                       |                                           |                                                                                                    |

3. Then you need to choose a product. **Note:** Income First and Real Life are the only products currently available.

|            | Pre-          | sales decision Our ref: EXO | 0007348 Your ref: 🖌 <u>Add</u> |            |          |        | No | w pre-sale enquiry C | Download decision 🛓        | Save and exit | ٢      |
|------------|---------------|-----------------------------|--------------------------------|------------|----------|--------|----|----------------------|----------------------------|---------------|--------|
|            | Client detail | <b>s</b> Female: 15/12/19   | 79 (Age: 45)                   |            |          |        |    |                      |                            | View det      | ails 🗸 |
|            | Choose a p    | product                     |                                |            |          |        |    | Underwritin          | g disclosures              |               |        |
| $\searrow$ |               |                             | Income First                   | Real Life  | e H      | eolth+ |    |                      | Add a product to enable ur | nderwriting   |        |
|            | *             |                             |                                |            |          |        |    |                      |                            |               |        |
| $\searrow$ |               |                             |                                |            |          |        |    |                      |                            |               |        |
|            | $\langle$     |                             |                                |            |          |        |    |                      |                            |               |        |
| $\searrow$ |               | $\langle   \rangle$         | $\times$                       |            |          |        |    |                      |                            |               |        |
|            | $\langle$     |                             |                                |            |          |        |    |                      |                            |               |        |
| $\searrow$ |               | <                           | $\times$                       | $\searrow$ |          |        |    |                      |                            |               |        |
|            | $\langle$     |                             |                                |            | $\times$ |        |    |                      |                            |               |        |
|            |               | $\langle \rangle$           | $\times$                       | $\searrow$ |          |        |    |                      |                            |               |        |
| 5 of 36    | $\langle$     |                             |                                |            | $\times$ |        |    |                      |                            |               |        |

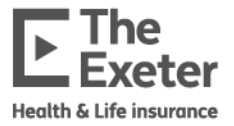

## **Income First**

1. You'll be prompted to enter your client's occupation and salary. Click the **Enable pre-sales decision** button in the bottom right of the screen to proceed once it turns yellow.

**Note**: You need to select the most appropriate occupation from the list rather than the client's occupation as these may not match. You may need to click out of the fields to mark them as complete.

| Þ                 | Pre-sales decision Our ref: EX00001973 Your ref: 🖉 Add                | New presale enquiry $ \mathbb{C} $ | Download decision 🛃                                                                                                    | Save and exit |
|-------------------|-----------------------------------------------------------------------|------------------------------------|----------------------------------------------------------------------------------------------------|---------------|
| <b>Cli</b><br>The | ent details > Lifestyle<br>selected product requires more information |                                    |                                                                                                    | ×             |
| Wh                | at is your job?                                                       |                                    | This needs to be your main job - in other words, th<br>one you spend most time doing. If you can't find<br>your exact job, to deaching your job differently, o<br>pick the closest match.                                                                                                    | complete      |
| f                 | w much did you earn in the last year?                                 |                                    | This is your taxable income. You can include<br>overtime, commission and bonues but you can't<br>include income from investments.<br>You can take the income that would continue if<br>you can take<br>if you'r saff employed, please tell us your taxable<br>income - in other words earnings after costs and<br>before tax. |               |

2. You'll be asked for some additional details to help your pre-sales query. Once you've completed those, you'll be able to click the **Enable decision** button.

| Pre-sales decision Our ref: EX00004                                           | Your ref: 🖌 Add                                                |                                                                   | New presale enquiry $\mathbb{C}$ | Download decision 🛓 |
|-------------------------------------------------------------------------------|----------------------------------------------------------------|-------------------------------------------------------------------|----------------------------------|---------------------|
| Client details Female: 15/12/1979 (A                                          | ge: 44)                                                        |                                                                   |                                  |                     |
| Products and decisions Application                                            | volid until 14 August 2024                                     |                                                                   |                                  |                     |
| Income First                                                                  |                                                                |                                                                   |                                  | 回                   |
| Monthly benefit         Premium option ①           £         Level guaranteed | Indexation ①     Claim period       *     □     Yes     Full * | Until age                                                         |                                  |                     |
| <ol> <li>Configure your product cover above to enable a</li> </ol>            | decision                                                       |                                                                   |                                  |                     |
| Policy Summary بع Sales resources 🗸                                           |                                                                |                                                                   |                                  |                     |
|                                                                               | This is an indicative decision based on the information pro    | ovided so far. All applications will be subject to a full underwr | iting assessment.                |                     |

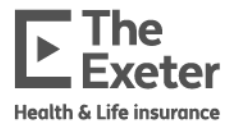

3. The screen will update to show the maximum monthly benefit and terminating age your client can apply for based on their occupation and salary and show indicative quotes based on standard terms before you add any further details.

| Income mat        |                                                               |                |              |                                      |              |                                   |   |
|-------------------|---------------------------------------------------------------|----------------|--------------|--------------------------------------|--------------|-----------------------------------|---|
| Monthly benefit   | Premium option 🛈                                              | Indexation (i) | Claim period | Until age                            |              |                                   |   |
| £ 1,500           | Level guaranteed 👻                                            | Yes            | Full 👻       | 60 years old                         |              |                                   |   |
| Occupation limits | Maximum monthly benefit                                       |                |              |                                      |              |                                   |   |
| 70                | £1,750 (~                                                     |                |              | Waiting periods                      |              |                                   | → |
|                   |                                                               | 4 weeks        |              | 8 weeks                              |              | 13 weeks                          |   |
| Decision          | <ul> <li>Standard terms</li> <li>Immediate decisio</li> </ul> | n              | Ø            | Standard terms<br>Immediate decision | ⊘ Si<br>⊘ Ir | andard terms<br>nmediate decision |   |
| Total price       | £23.41 <sup>(i)</sup>                                         |                | £            | 21.07 <sup>(1)</sup>                 | £1           | 4.46 <sup>③</sup>                 |   |
| fotal price       |                                                               |                |              |                                      |              |                                   |   |
| Further details   |                                                               |                |              |                                      |              |                                   |   |

**Note**: You can scroll through the waiting periods, the screen will show you indicative decisions for Day 1, 1 week, 4 weeks, 8 weeks, 13 weeks, 26 weeks and 52 weeks, which will update based on the information you input.

|             | ¢                                                              | Waiting periods                   | <b>→</b>                              |
|-------------|----------------------------------------------------------------|-----------------------------------|---------------------------------------|
|             | 4 weeks                                                        | 8 weeks                           | 13 weeks                              |
| Decision    | <ul> <li>Standard terms</li> <li>Immediate decision</li> </ul> | Standard terms Immediate decision | Standard terms     Immediate decision |
| Total price | £23.41 ©                                                       | £21.07 ©                          | £14.46 ©                              |

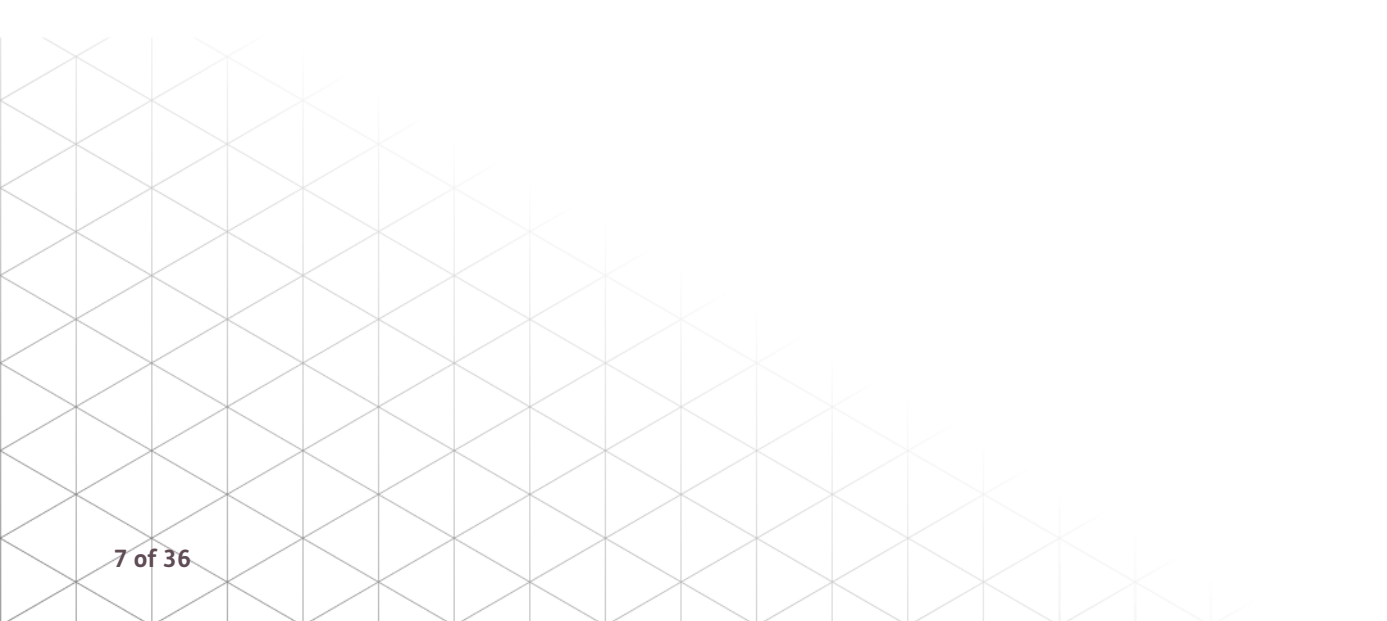

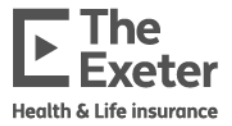

4. Add disclosures by clicking the yellow **Add disclosures** button on the right side of the screen, which will give you the option to make disclosures for your client.

| Occupation | (i) |
|------------|-----|
|            |     |

| Add a disclosure                       | × |
|----------------------------------------|---|
| What do you want to disclose?          |   |
|                                        |   |
| lease select                           |   |
| amily history                          |   |
| ledical History                        |   |
| ports and pursuits                     |   |
| rofessional or semi-professional sport |   |
| eight and weight                       |   |
| ecreational drug use                   |   |

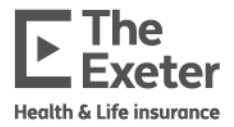

5. Start typing the disclosure/s and then choose the most relevant one from the options in the dropdown list then click **Add** to add disclosures to the quote. Click the yellow **Start** button next to each disclosure to answer all relevant questions.

| Complete       |
|----------------|
| ()             |
| () Not started |
| 11 Start       |
| (i) Start      |
|                |

**Note**: You can add multiple disclosures at a time.

6. Each disclosure will be marked as **Complete** as you go through the questionnaire.

| Occupation details | Complet    |
|--------------------|------------|
| Occupation         | ()         |
| Medical history    | Complet    |
| Asthma             | 🔃 Edit 🖍   |
| Height and weight  | (i) Edit 🎤 |

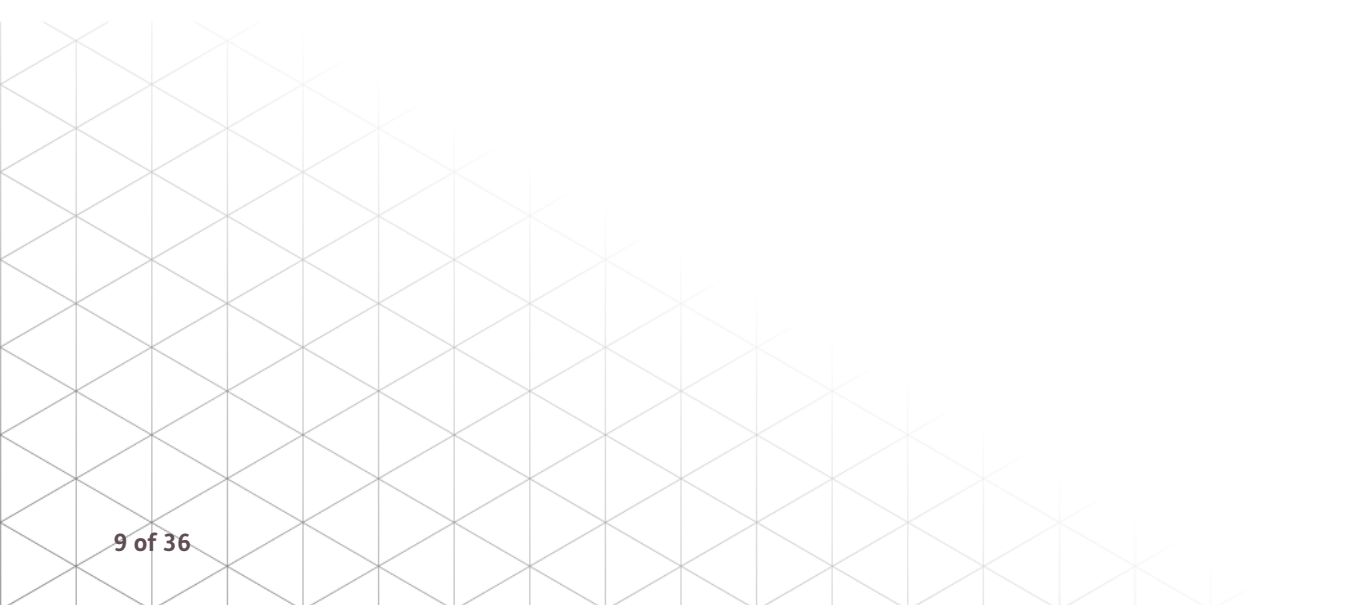

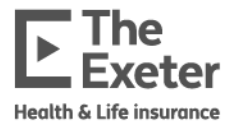

7. Once everything has been completed the pre-sales outcome will be indicated in the table on the left side of the screen. You can click the arrow for **Further details**. This table updates on the screen each time you make a change to your client's details and disclosures to show decision outcome, evidence required and any exclusions. You can hover over exclusions to see the wording applied.

|                      | ÷                                                                         | Waiting periods                                                                                                    | $\rightarrow$                                                            |
|----------------------|---------------------------------------------------------------------------|----------------------------------------------------------------------------------------------------|--------------------------------------------------------------------------|
|                      | 4 weeks                                                                   | 8 weeks                                                                                                    | 13 weeks                                                                 |
| Decision             | <ul> <li>i) Non-standard terms</li> <li>ii) Immediate decision</li> </ul> | <ul> <li>Non-standard terms</li> <li>Immediate decision</li> </ul>                                                                                                    | <ul> <li>(i) Non-standard terms</li> <li>✓ Immediate decision</li> </ul> |
| Total price          | £23.41 0                                                                  | £21.07 ©                                                                                                    | £14.46 ©                                                                 |
| Exclusions           | Spine (j)                                                                 | Spine ()                                                                                                    | Spine 🕞                                                                  |
| Further details      |                                                                           | Any disease or disorder of, or any injury to, the<br>spine, its intervertebral discs, joints, nerve<br>roots, spinal cord or supporting musculature<br>and the member and supporting musculature<br>and the support of the support of the supem |                                                                          |
| Asthma               | Decision<br>Standard terms                                                | complications rule of an and any recordscale<br>complications rule of any treatment and/or<br>complications thereof                                                                                                    | Decision<br>Standard terms                                               |
| Back pain lower back | Decision<br>Non-standard terms<br>Exclusions<br>Spine ()                  | Decision<br>Non-standard terms<br>Exclusions<br>Spine ①                                                                                                    | Decision<br>Non-standard terms<br>Exclusions<br>Spine ()                 |
| Height and weight    | Decision<br>Standard terms                                                | Decision<br>Standard terms                                                                                                    | Decision<br>Standard terms                                               |

#### What do the decisions mean?

| Decision           | Definition                                                                                                    |
|--------------------|----------------------------------------------------------------------------------------------------|
| Immediate decision | Terms are available immediately with no further evidence required.                                                    |
| Evidence required  | We require evidence, either from the client or their GP. Details of what evidence is required may show on the screen. |
| Referred           | The case needs to be assessed by our Underwriting team before a decision is available.                                |
| Postponed          | We are unable to offer cover until a specific date, test result or treatment has occurred.                            |
| Unable to offer    | We are unable to offer cover based on the details you have given.                                                     |

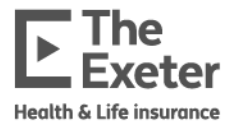

## Real Life

1. You'll be prompted to enter some initial details about the cover.

| Pre-sales decision Our net D000007352 Your net 🖌 Add                                                                                                    | New pre-sale enquiry C Download decision 🛓 📄 Save and exit |
|----------------------------------------------------------------------------------------------------|------------------------------------------------------------|
| Client details Female: 15/12/1579 (Age: 45)                                                                                                    | View details 👒                                             |
| Products and decisions Application wate well all annuary 2025                                                                                                    | Underwriting disclosures                                   |
| RealLife                                                                                                    | Add a product to enable underwriting                       |
| Sum assured         Cover type         Policy term         Until age           £         Decreasing         Level         Increasing         years         or         years |                                                            |
| Configure your product cover above to enable a decision                                                                                                    |                                                            |
| Policy Summary 🕁 Sales resources 🗸                                                                                                    |                                                            |
| This is an indicative decision based on the information provided to far. All applications will be subject to a full underwriting assessment.                                |                                                            |
| + Add a new product                                                                                                    |                                                            |

2. The screen will update to show the indicative quote based on the sum assured, cover type and term or age on standard terms before you add any further details.

| Pre-sales decision                                             | n Our ref: 500007352 Your ref: 🖌 <u>Add</u>                                                                                                  | New pre-sale enquiry C Download decision 🛓 🖻 Save and exit (2) |
|----------------------------------------------------------------|----------------------------------------------------------------------------------------------------|----------------------------------------------------------------|
| Client details F                                               | umdie: 15/12/1990 (Age: 34)                                                                                                    | View detoils 🗸                                                 |
| Products and decisions                                         | Applexitor velid until 18 January 2023                                                                                                    | Underwriting disclosures                                       |
| Real Life                                                      | Ū                                                                                                    | Add disclosures 🛞                                              |
| Sum assured         Cove           £ 100,000         Detection | ertype Policyterm Until age<br>correcting Level Increasing years or 60 years                                                                 |                                                                |
| Decision                                                       | Standard terms 🛛 🖉 Immediate decision                                                                                                    |                                                                |
| Total price                                                    | £55.97 ©                                                                                                    |                                                                |
| Further details                                                | ×                                                                                                    |                                                                |
| Policy Summary 🕁 Sales                                         | resources V                                                                                                    |                                                                |
|                                                                | This is an indicative decision based on the information provided so far. All applications will be subject to a full underwriting assessment. |                                                                |

3. Add disclosures by clicking the yellow **Add disclosures** button on the right side of the screen, which will give you the option to make disclosures from a drop-down menu.

|                             | Add a disclosure                    | × |
|-----------------------------|-------------------------------------|---|
|                             | What do you want to disclose?       |   |
|                             |                                     |   |
|                             | Please select                       |   |
|                             | Family history                      |   |
| $\times$ $\times$ $\square$ | Medical History                     |   |
|                             | Sports and pursuits                 |   |
|                             | Height and weight                   |   |
|                             | Recreational drug use               |   |
|                             |                                     |   |
| $\times$ $\times$ $\square$ | $\times$ $\times$ $\times$ $\times$ |   |
|                             |                                     |   |
|                             |                                     |   |

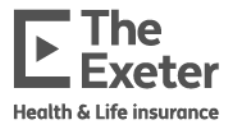

4. Start typing the disclosure/s and then choose the most relevant one from the options in the dropdown list then click **Add** to add disclosures to the quote. Click the yellow **Start** button next to each disclosure to answer all relevant questions.

| Medical history   | ○ Not starte |
|-------------------|--------------|
| Height and weight | (i) Start    |
| Asthma            | III Start    |
|                   |              |

**Note**: You can add multiple disclosures at a time.

5. Each disclosure will be marked as Complete as you go through the questionnaire.

| Inderwriting disclosures |          |
|--------------------------|----------|
| Medical history          | Complete |
| Height and weight        | 🤅 Edit 🧨 |
| Asthma                   | 🔟 Edit 🥕 |
| Add disclosures          |          |

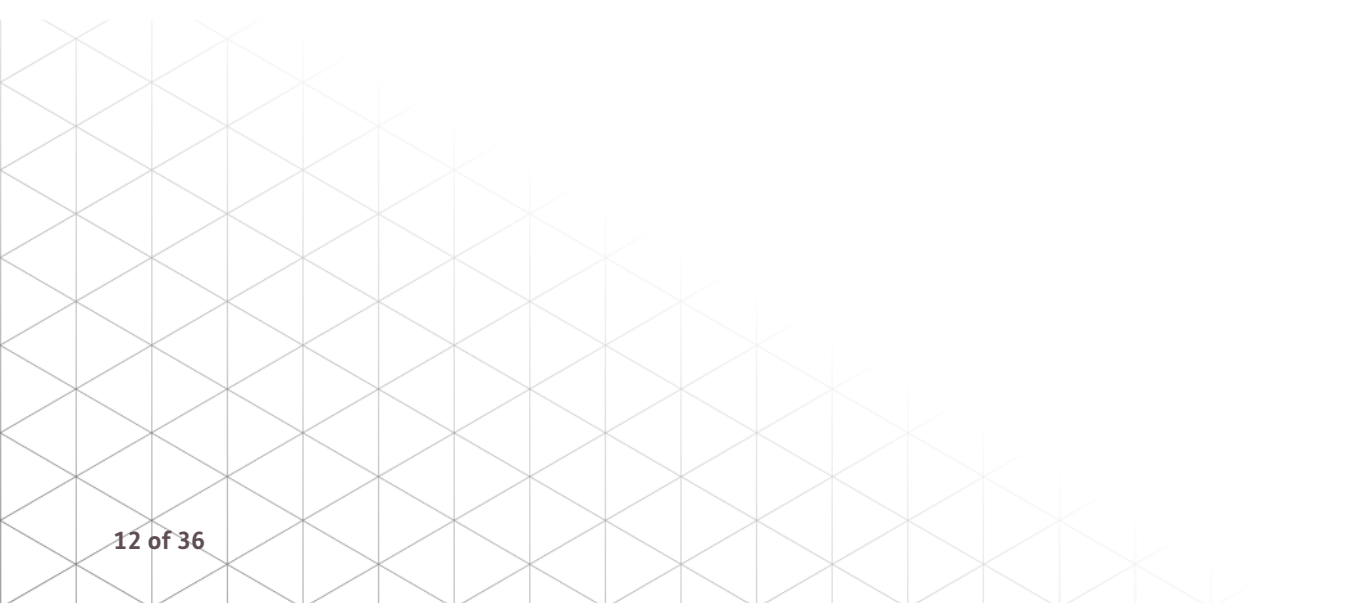

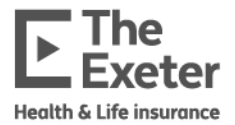

6. Once everything has been completed the pre-sales outcome will be shown on the screen. This screen updates each time you make a change to your client's details and disclosures to show the terms and decision outcomes and if evidence is required.

| <b>t details</b> Ferri              | ole: 15/12/1990 (Age: 34) BMI: 24.19                                                                                                    |                        |                                    | View detai |
|-------------------------------------|----------------------------------------------------------------------------------------------------|------------------------|------------------------------------|------------|
| lucts and decisions                 | pplication veild until 18 January 2025                                                                                                  |                        | Underwriting disclosures           |            |
| eal Life                            |                                                                                                    |                        | Medical history                    | • Comple   |
| im assured Cover 1                  | voe Policy term Until goe                                                                                                    |                        | Height and weight                  | 🕕 Edit 🥖   |
| E 100,000                           | essing Level Increasing years or 60 years                                                                                               |                        | Asthma                             | 🔟 Edit 🖌   |
|                                     |                                                                                                    |                        | Family history                     | Complete   |
| ecision                             | Stondard terms Stondard terms                                                                                                    |                        | Family history of any other cancer | 🗐 Edit 🥖   |
| otal price                          |                                                                                                    | £55.97 ③               |                                    |            |
| urther details                      |                                                                                                    | ^                      | Add disclosures 🕁                  |            |
| eight and weight                    | Decision:                                                                                                    | Standard terms         |                                    |            |
| sthma                               | Decision                                                                                                    | Stondard terms         |                                    |            |
| amily history of any other<br>ancer | Decision:                                                                                                    | Standard terms         |                                    |            |
| olicy Summary 🛓 🛛 Sales re          | sources 🗸                                                                                                    | Convert to application |                                    |            |
|                                     | This is an indication decision based on the information encoded on for AII and regions will be related to a full continuation processes |                        |                                    |            |

#### What do the decisions mean?

| Decision           | Definition                                                                                 |
|--------------------|--------------------------------------------------------------------------------------------|
| Immediate decision | Terms are available immediately with no further evidence required.                         |
| Evidence required  | We require further evidence either from the client, their GP or you.                       |
| Non-standard terms | A rating has been applied based on the disclosure.                                         |
| Referred           | The case needs to be assessed by our Underwriting team before a decision is available.     |
| Postponed          | We are unable to offer cover until a specific date, test result or treatment has occurred. |
| Unable to offer    | We are unable to offer cover based on the details you have given.                          |

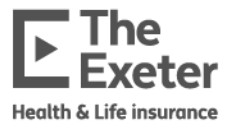

### Multiple benefits

You can add multiple products to one quote.

1. After adding your first product, you can click the **Add a new product** button underneath the quote details. You'll then be able to click on a new product to add. In the screenshots shown below, we have an Income First quote already and can add a Real Life quote. You'll then be able to configure both products.

| Policy Summary 🛃  | Sales resources 🗸 |                                                                                                    | Convert to application |
|-------------------|-------------------|----------------------------------------------------------------------------------------------------|------------------------|
|                   |                   | This is on indicative decision based on the information provided so for. All applications will be subject to a full underwriting assessment. |                        |
|                   |                   | + Add a new product                                                                                                    |                        |
| Policy Summary 土  | Sales resources 🗸 |                                                                                                    | Convert to application |
|                   |                   | This is an indicative decision based on the information provided so for. All applications will be subject to a full underwriting assessment. |                        |
|                   |                   |                                                                                                    |                        |
| Add an additional | product           |                                                                                                    | ×                      |
|                   |                   | Income First Real Life Health+                                                                                                    |                        |

2. Enter the initial details for both products on the screen and then click one of the yellow **Enable decision** buttons to show the indicative quotes.

| income inst                                                      |                                               |                                                    |                                                       |                                                                          |                    |  |
|------------------------------------------------------------------|-----------------------------------------------|----------------------------------------------------|-------------------------------------------------------|--------------------------------------------------------------------------|--------------------|--|
| Monthly benefit                                                  | Premium option (i)                            | Indexation (i) C                                   | laim period                                           | Until age                                                                |                    |  |
| £ 2,000                                                          | Level guaranteed                              | 🖌 🗹 Yes                                            | Full 👻                                                | 60 years old                                                             |                    |  |
| Enable decision                                                  |                                               |                                                    |                                                       |                                                                          |                    |  |
| Policy Summary 🕹                                                 | Sales resources 🗸                             |                                                    |                                                       |                                                                          |                    |  |
|                                                                  |                                               | This is an indicative decision                     | based on the information pr                           | vided so for. All applications will be subject to a full underwr         | riting ossessment. |  |
| Real Life                                                        |                                               |                                                    |                                                       |                                                                          |                    |  |
|                                                                  |                                               |                                                    |                                                       |                                                                          |                    |  |
| Sum assured                                                      | Cover type                                    | Policy t                                           | erm Until age                                         |                                                                          |                    |  |
| Enable decision                                                  | Cover type Decreasing Level                   | Policy t                                           | years or 60                                           | years                                                                    |                    |  |
| ium assured<br>£ 100,000<br>Enable decision<br>Policy Summary بع | Cover type Decreasing Level Sales resources V | Policy t                                           | years or 60                                           | years                                                                    |                    |  |
| Enable decision<br>Policy Summary ی                              | Cover type Decreasing Level Sales resources V | Policy t Increasing This is an indicative decision | erm Until age years or 60 based on the information pr | years<br>vided so for All applications will be subject to a full underwr | nting assessment.  |  |
| يس assured<br>∉ 100,000<br>Enable decision<br>Policy Summary بع  | Cover type Decreasing Level Sales resources   | Policy t Increasing This is an indicative decision | erm Until age                                         | years                                                                    | riting assessment. |  |
| Enable decision Policy Summary                                   | Cover type Decreasing Level Sales resources V | Policy t Increasing This is an indicative decision | erm Until age years or 60 based on the information pn | years                                                                    | rting assessment.  |  |
| Sum assured<br>£ 100,000<br>Enable decision<br>Policy Summary &  | Cover type Decreasing Level Sales resources > | Policy t Increasing This is an indicative decision | erm Until age                                         | years                                                                    | iting assessment.  |  |
| Sum assured<br>£ 100,000 Enable decision Policy Summary &        | Cover type Decreasing Level Soles resources V | Policy t Increasing This is an indicative decision | erm Until age years or 60 based on the information pn | years                                                                    | nting assessment.  |  |
| Sum assured<br>£ 100,000 Enable decision Policy Summary 🛃        | Cover type Decreasing Level Sales resources > | Policy t Increasing This is an indicative decision | erm Until age years or 60 based on the information pr | viears                                                                   | riting assessment. |  |
| Sum assured<br>£ 100,000 Enable decision Policy Summary &        | Cover type Decreasing Level Soles resources V | Policy t Increasing This is an indicative decision | erm Until age years or 60 based on the information pn | vided so for. All opplications will be subject to a full underwr         | nting assessment.  |  |
| Sum assured<br>£ 100,000 Enable decision Policy Summary &        | Cover type Decreasing Level Sales resources > | Policy t Increasing This is on indicative decision | erm Until age years or 60 based on the information pn | vided so for. All opplications will be subject to a full underwr         | iting assessment.  |  |

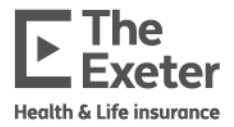

3. You can add underwriting disclosures in the same way, by clicking the yellow **Add disclosures** button on the right side of the screen.

| Occupation details | Complete   |
|--------------------|------------|
| Occupation         | (j         |
| Medical history    | Complete   |
| Asthma             | 🔟 Edit 🖌   |
| Height and weight  | (i) Edit 🧨 |
| Upper back pain    | 🔟 Edit 🧪   |
|                    |            |

4. The disclosures will be applied to both products and the quotes will update as you add information with decisions, exclusions and terms. You can scroll down the screen to see the second product quote.

| Products and dec         | isions Application valid until 18 January 2025                     |                                                                                        |                                                                         |                      | Underwriting disclosures |   |
|--------------------------|--------------------------------------------------------------------|----------------------------------------------------------------------------------------|-------------------------------------------------------------------------|----------------------|--------------------------|---|
| Income First             |                                                                    |                                                                                        |                                                                         | Ē                    | Occupation details       |   |
| Monthly benefit          | Premium option () Indexation ()                                    | Claim period Until age                                                                 |                                                                         |                      | Occupation               |   |
| € 2,000                  | Level guaranteed 👻 🔽 Yes                                           | Full - 60 years old                                                                    |                                                                         |                      | Medical history          |   |
| Occupation limits        |                                                                    |                                                                                        |                                                                         |                      | Asthma                   | 1 |
| Maximum finishing age 70 | Maximum monthly benefit<br>£2,000                                  |                                                                                        |                                                                         |                      | Height and weight        | C |
|                          | ÷                                                                  | Waiting periods                                                                        |                                                                         | →                    | Upper back pain          | 1 |
|                          | 4 weeks                                                            | 8 weeks                                                                                | 13 weeks                                                                |                      | Add disclosures 🛞        |   |
| Decision                 | <ul> <li>Non-standard terms</li> <li>Immediate decision</li> </ul> | <ol> <li>Non-standard terms</li> <li>Immediate decision</li> </ol>                     | <ul> <li>i) Non-standard terms</li> <li>✓ Immediate decision</li> </ul> |                      |                          |   |
| Total price              | £57.66 ©                                                           | £49.99 ①                                                                               | £36.34 ©                                                                |                      |                          |   |
| Exclusions               | Spine ()                                                           | Spline ()                                                                              | Spine (;)                                                               |                      |                          |   |
| Further details          |                                                                    |                                                                                        |                                                                         | ~                    |                          |   |
| Policy Summary 🕹         | Sales resources 🗸                                                  |                                                                                        | Cor                                                                     | overt to application |                          |   |
|                          | This is an indicative decisio                                      | n based on the information provided so for. All applications will be subject to a full | underwriting assessment.                                                |                      |                          |   |
| Real Life                |                                                                    |                                                                                        |                                                                         | m                    |                          |   |
|                          |                                                                    |                                                                                        |                                                                         |                      |                          |   |
| $\times$                 | $\times$                                                           | $\times$                                                                               |                                                                         |                      |                          |   |

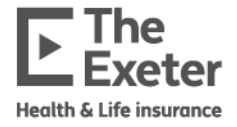

| Pre-sales dec            | cision Our ref: EX00007350 Your ref: 🖌 Add            |                                                                                   |                        | الله New pre-sale enquiry C Download decision | ■ Save and exit |
|--------------------------|-------------------------------------------------------|-----------------------------------------------------------------------------------|------------------------|-----------------------------------------------|-----------------|
| Client details           | Female: 30/01/1980 (Age: 44) BMI: 28.47               |                                                                                   |                        |                                               | View details 💙  |
|                          | £57.66 <sup>(1)</sup>                                 | £49.99 ©                                                                          | £36.34 0               |                                               |                 |
| Exclusions               | Spine (j)                                             | Spine (j)                                                                         | Spine ()               |                                               |                 |
| Further details          |                                                       |                                                                                   | ~                      |                                               |                 |
| Policy Summary 🛓         | Sales resources 🗸                                     |                                                                                   | Convert to application | ]                                             |                 |
|                          | This is an indicative decision based on the in        | armation provided so for. All applications will be subject to a full underwriting | assessment.            |                                               |                 |
| Real Life                |                                                       |                                                                                   | ū                      | I                                             |                 |
| Sum assured<br>£ 100,000 | Cover type Policy term Decreasing Level Increasing or | 60 years                                                                          |                        |                                               |                 |
| Decision                 | Standard terms 🥑 Immediate decision                   |                                                                                   |                        |                                               |                 |
| Total price              |                                                       |                                                                                   | £63.56 ③               |                                               |                 |
| Further details          |                                                       |                                                                                   | Ŷ                      |                                               |                 |
| Policy Summary 🛃         | Sales resources $\checkmark$                          |                                                                                   | Convert to application | ]                                             |                 |
|                          | This is an indicative decision based on the in        | armation provided so far. All applications will be subject to a full underwriting | assessment.            |                                               |                 |

5. Clicking on **Further details** for each product will show you the decision for each disclosure.

| Para                                                                 |                                                                                                    |                                                                                                    |
|----------------------------------------------------------------------|----------------------------------------------------------------------------------------------------|----------------------------------------------------------------------------------------------------|
| Female: 30/01/1980 (Age: 44) BMI: 28.47                              |                                                                                                    | 7                                                                                                    |
| 4 weeks                                                              | ••••••                                                                                                    | 13 weeks                                                                                                    |
| <ul> <li>Non-standard terms</li> <li>✓ Immediate decision</li> </ul> | <ul> <li>Non-standard terms</li> <li>✓ Immediate decision</li> </ul>                                                                                                    | <ol> <li>Non-standard terms</li> <li>Immediate decision</li> </ol>                                                                                                    |
| £57.66 <sup>①</sup>                                                  | £49.99 ©                                                                                                    | £36.34 ©                                                                                                    |
| Spine (j)                                                            | Spine (j)                                                                                                    | Spine ()                                                                                                    |
|                                                                      |                                                                                                    |                                                                                                    |
| Decision<br>Standard terms                                           | Decision<br>Standard terms                                                                                                    | Decision<br>Standard terms                                                                                                    |
| Decision<br>Standard terms                                           | Decision<br>Standard terms                                                                                                    | Decision<br>Standard terms                                                                                                    |
| Decision<br>Non-standard terms<br>Exclusions<br>Spine (j)            | Decision<br>Non-standard terms<br>Exclusions<br>Spine ()                                                                                                    | Decision<br>Non-standard terms<br>Exclusions<br>Spine ()                                                                                                    |
| Sales resources $\checkmark$                                         |                                                                                                    | Convert to applicatio                                                                                                    |
| This is an indicative de                                             | cision based on the information provided so far. All applications will be subjec                                                                                                    | ct to a full underwriting assessment.                                                                                                    |
|                                                                      |                                                                                                    |                                                                                                    |
|                                                                      |                                                                                                    |                                                                                                    |
| Cover type Pol                                                       | licy term Until age                                                                                                    |                                                                                                    |
|                                                                      |                                                                                                    |                                                                                                    |
|                                                                      | Female: 30/01/1980 (Age: 44)       BMI: 28.47         ▲ weeks       ▲ weeks         ① Non-standard terms       ●         ② Immediate decision <ul> <li>£57.66 ③</li> <li>Spine ③</li> </ul> Decision       Standard terms         Decision       Standard terms         Decision       Standard terms         Decision       Standard terms         Standard terms           Standard terms           Standard terms           Standard terms           Standard terms           Standard terms           Cover type       Po         Decreasing            Level            Cover type       Po | Female: 30/01/1980 (Age: 44)       EMI: 28.47         4       4       8       9       000         4       4       8       9       0         4       0       100       100       100       100       100       100       100       100       100       100       100       100       100       100       100       100       100       100       100       100       100       100       100       100       100       100       100       100       100       100       100       100       100       100       100       100       100       100       100       100       100       100       100       100       100       100       100       100       100       100       100       100       100       100       100       100       100       100       100       100       100       100       100       100       100       100       100       100       100       100       100       100       100       100       100       100       100       100       100       100       100       100       100       100       100       100       100       100       100 |

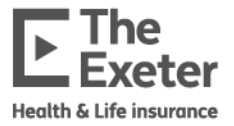

### Saving your quote

1. You can add a unique reference code to the quote. Click the **Add** link next to Your ref in the top left of the screen. A text box will appear where you can type in something you will remember. Click the tick mark to save it. You can use your reference to search for a case easily.

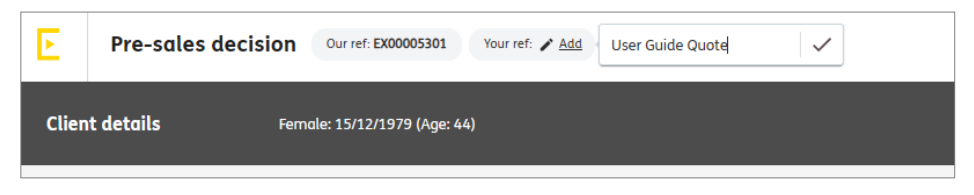

2. If you would like a PDF of your pre-sales query you can click the yellow **Download decision** button at the top of the screen. You can also download the policy summary or go to our sales resources at the bottom of the page.

If you are finished with this query, you can click the **Save and exit** button at the top right to return to the dashboard or click the **New presale enquiry** button to begin a new quote.

If you'd like to continue with an application, click the **Convert to application** button at the bottom of the screen to move on.

| Pre-sales decision                    | Our ref: D000007332 Vour ref: User Guide Life 🖌 Eds                                                                                          | New p                  | re-sale enquiry C Download decision 🛓 | Save and exit  |
|---------------------------------------|----------------------------------------------------------------------------------------------------|------------------------|---------------------------------------|----------------|
| Client details Ferr                   | sle: 15/12/1990 (Age: 34) BMI: 24.19                                                                                                    |                        |                                       | View details 🖌 |
| Products and decisions                | splication with unit 18 January 2003                                                                                                    |                        | Underwriting disclosures              |                |
| Real Life                             |                                                                                                    | Ū                      | Medical history                       | Complete       |
| Sum assured Cover                     | vpe Policy term Until age                                                                                                    |                        | Height and weight                     | 🛈 Edit 🌶       |
| £ 100,000 Decr                        | asing Level Increasing years or 60 years                                                                                                    |                        | Asthma                                | 🔟 Edit 🖌       |
|                                       |                                                                                                    |                        | Family history                        | Complete       |
| Decision                              | Standard terms 🤡 Immediate decision                                                                                                    |                        | Family history of any other cancer    | Edit 🥖         |
| Total price                           |                                                                                                    | £55.97 ©               |                                       |                |
| Further details                       |                                                                                                    | ^                      | Add disclosures ④                     |                |
| Height and weight                     | Decision                                                                                                    | Standard terms         |                                       |                |
| Asthma                                | Decision                                                                                                    | Standard terms         |                                       |                |
| Family history of any other<br>cancer | Decision:                                                                                                    | Standard terms         |                                       |                |
| Policy Summary 👌 Sales re             | sources 🗸                                                                                                    | Convert to application |                                       |                |
|                                       | This is an indicative decision based on the information provided so far. All applications will be subject to a full underwriting assessment. |                        |                                       |                |

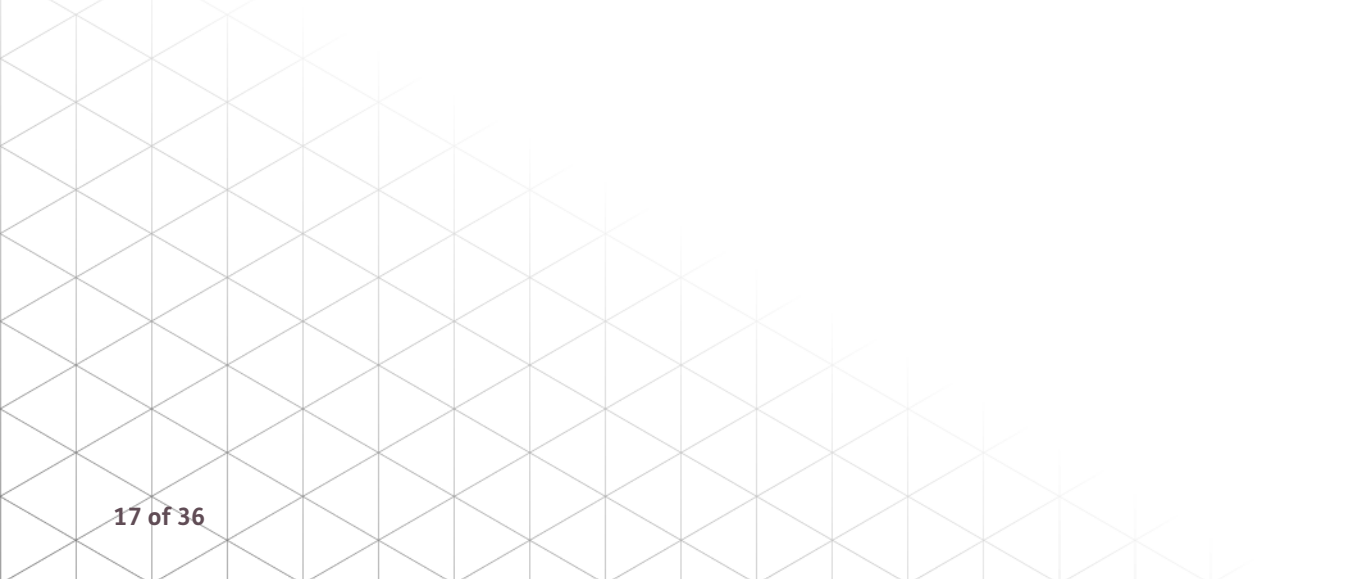

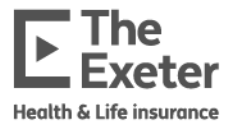

## Applying for cover

## Product information and quote screen

To start a new application, follow this process.

1. To start an application or obtain a quote without the need for a separate pre-sales decision, you can click the yellow **New application** button on the dashboard, go into an existing quote, or search for an existing pre-sale enquiry.

| Exeter | Hi Adviser, welcome to your portal. |                  |            |                                                                 |                                                     |                                              | ۵ |
|--------|-------------------------------------|------------------|------------|-----------------------------------------------------------------|-----------------------------------------------------|----------------------------------------------|---|
|        |                                     |                  |            | QUICK AN<br>UNDERW                                              | ND EFFICIENT IN<br>RITING DECISIO<br>ales enquiry → | DICATIVE<br>NS                               |   |
|        |                                     | Dashboard        | te dia     |                                                                 |                                                     | New opplication                              | ] |
|        |                                     | Commission       |            | Recent activity                                                 |                                                     |                                              |   |
|        |                                     | Opportunities    | up to      | Date/Time                                                       | Reference                                           | Activity                                     |   |
|        |                                     | Quote (47)       | £8,897.53  | 17/06/2024 11:26                                                | EX00001962                                          | Torgeted GP report received                  |   |
|        |                                     | Apply (22)       | £39,821.58 | 17/06/2024 11:25                                                | EX00001962                                          | Torgeted GP report requested                 |   |
|        |                                     | Underwriting (8) | £12,987.42 | 17/06/2024 10:50                                                | EX00001967                                          | Application octivated                        |   |
|        |                                     | TOTAL            | £91,378.39 | 14/06/2024 15:50                                                | EX00001960                                          | GP report requested                          |   |
|        |                                     |                  |            | 14/06/2024 15:50                                                | EX00001960                                          | Cotinine test requested                      |   |
|        |                                     |                  |            | 14/06/2024 15:50                                                | EX00001960                                          | Torgeted GP report requested                 |   |
|        |                                     |                  |            |                                                                 | <del>6</del> 1 2 3                                  | 4 <del>•</del>                               |   |
|        |                                     |                  |            | Tools                                                           |                                                     |                                              |   |
|        |                                     |                  |            | Income First toolkit<br>Lounch a successful income prote        | ection sales compoign                               | View Income First toolkit 🏼 🌩                |   |
|        |                                     |                  |            | Income Risk Calculator<br>The ultimate income protection of     | conversation starter                                | View income risk colculator $\rightarrow$    |   |
|        |                                     |                  |            | Suitability letters editor<br>Use our pre-written paragraphs to | o create letters for your clients                   | Wew suitability letters editor $\rightarrow$ |   |
|        |                                     |                  |            |                                                                 |                                                     |                                              |   |

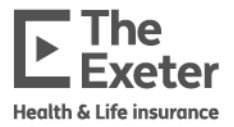

2. You'll be asked to enter client details. If you've converted a quote, details that you've entered previously will be already filled in. When you're done, click the **Submit information** button at the bottom of the screen.

| and a local second second second second second second second second second second second second second second s   |                                  |                          |  |
|----------------------------------------------------------------------------------------------------|----------------------------------|--------------------------|--|
| Title                                                                                                    | First name                       | Last name                |  |
| Mrs                                                                                                    | ▼ User                           | Guide                    |  |
| What is your client's g                                                                                           | ender?                           |                          |  |
| O Male Ser                                                                                                    | nale                             |                          |  |
| Date of birth                                                                                                    |                                  |                          |  |
| 15/12/2000                                                                                                    | 1                                |                          |  |
| Postcode                                                                                                    |                                  |                          |  |
| SN12 6QF                                                                                                    |                                  |                          |  |
|                                                                                                    |                                  |                          |  |
| lave you smoked or u                                                                                              | sed nicotine replacement product | s in the last 12 months? |  |
| Have you smoked or us                                                                                             | sed nicotine replacement product | s in the last 12 months? |  |
| Have you smoked or us                                                                                             | sed nicotine replacement product | s in the last 12 months? |  |
| Have you smoked or u:<br>Ves No<br>What is your job?                                                              | sed nicotine replacement product | s in the last 12 months? |  |
| Ave you smoked or us Ves No Vhat is your job? Account Executive                                                   | sed nicotine replacement product | s in the last 12 months? |  |
| Ave you smoked or us Ves No No Nhat is your job? Account Executive                                                | sed nicotine replacement product | s in the last 12 months? |  |
| Have you smoked or ur Ves No No Vhat is your job? Account Executive                                               | sed nicotine replacement product | s in the last 12 months? |  |
| Have you smoked or u:       Yes     No       What is your job?       Account Executive       How much did you ear | sed nicotine replacement product | s in the last 12 months? |  |

3. If you've started a new application, you'll be asked to choose a product.

| Our ref: EXO         | Your ref: User Guide Appl | cation 🧨 Edit                    |           |         |  |
|----------------------|---------------------------|----------------------------------|-----------|---------|--|
| (2) User Guide       | + Add client              |                                  |           |         |  |
| Personal information | Omplete                   | Contact information 🥚 incomplete |           |         |  |
| Choose a produc      | t                         |                                  |           |         |  |
|                      |                           | Income First                     | Real Life | Health+ |  |

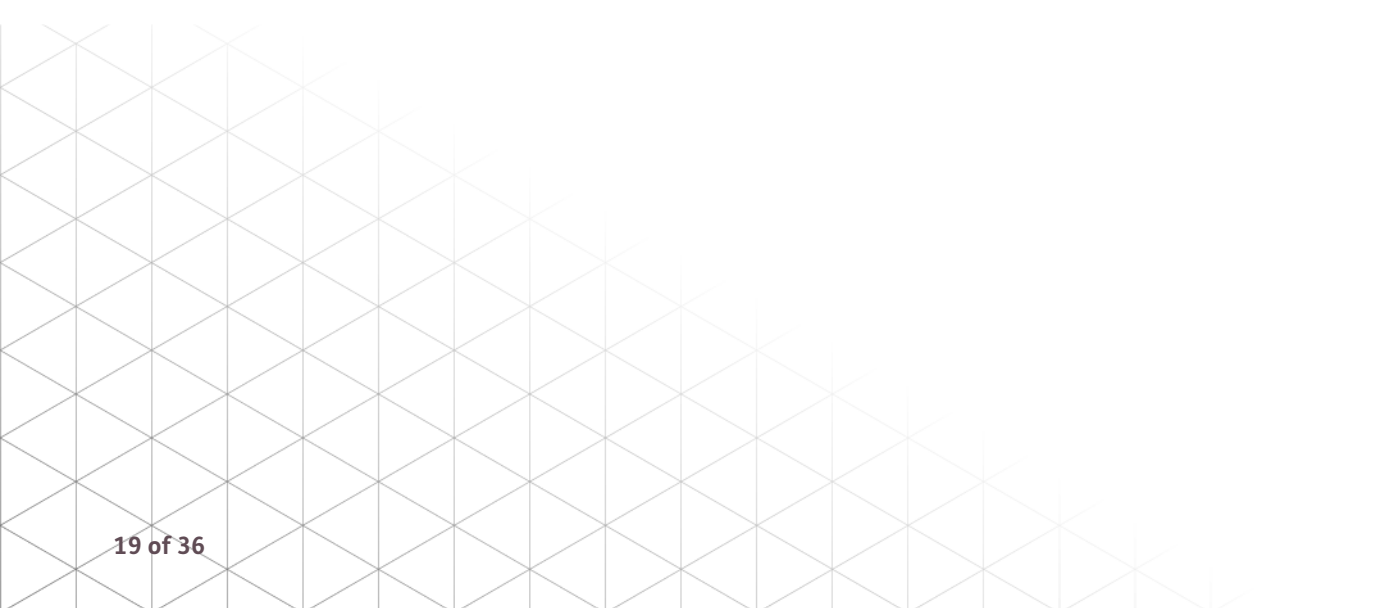

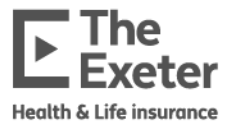

## **Income First**

1. Complete the product details or check they are correct if already filled in. When you've entered everything you want, click the **Get quote** button at the bottom right of the screen to see your quote. The Underwriting questionnaire will appear on the right side of the screen.

| Cover builder Our ref: D1000007362 Vour ref: User Guide AppRication / Edit                                                                                                    |                         | Sove and exit                                                         |
|----------------------------------------------------------------------------------------------------|-------------------------|-----------------------------------------------------------------------|
| Byter Guide + Anticient  Anticient Information © Compete Cavitat Information © Compete                                                                                                    |                         | Adviser name: EFF adviser 1 Firm name: Reassured Limited View details |
| oducts Question with and 13 January 2015                                                                                                    | £12.05                  | Underwriting                                                          |
| Income First                                                                                                    | 0                       | Apply by starting underwriting                                        |
| Monthly benefit         Premium option ()         Indexation ()         Policy term         Until age           £ 1,500         Level guaranteed         v         Vers         years         or         60         years |                         | Personal details Incomplete A                                         |
| Claim period Welting period ①<br>full                                                                                                    |                         | Your physical health Stort Your physical health Stort                 |
| Standard terms 🔮 Immediate decision                                                                                                    | Premium driven 🔉 £12.05 | Your general health Stort                                             |
| Commission details                                                                                                    | ×.                      | Health Recent Sert                                                    |
|                                                                                                    |                         | Lifestyle Stort                                                       |
| + Add a new product                                                                                                    |                         | Lifestyle continued Stort                                             |
| 🔗 Income First Toolkit Espisin the benefits of income protection to your client. Including our income risk calculator, and cose study videos.                                                                             | Discover more           | Occupation Stort                                                      |
|                                                                                                    |                         | AMRA Stort                                                            |
|                                                                                                    |                         | Underwriting declaration Stort                                        |
|                                                                                                    |                         | Documents                                                             |
|                                                                                                    |                         | Quote Illustration 速 Income First Policy Summary 💩                    |

2. The screen will update with a quote and indicative decision based on the details you've put in so far. You can choose to see Premium driven cover for clients that have a specific budget by clicking the **Premium driven** option and typing in the monthly premium. Click **Get quote** again to update the screen and see the monthly benefit they can receive.

**Note**: the premium will update to the nearest total if not an exact match.

| Products                                          | Quotation valid until 14 August 2024                                                                                                    | £29.99  |
|---------------------------------------------------|----------------------------------------------------------------------------------------------------|---------|
| Income First                                      |                                                                                                    | Ū       |
| Monthly benefit<br>£1,226<br>Claim period<br>Full | Premium option ①     Indexation ①     Policy term     Until age       Level guaranteed     →     Yes     years       waiting period ①       →     26 weeks     → |         |
| Standard term                                     | ns 🥑 Immediate decision Premium driven 🗰 🖉                                                                                                    | é 29.99 |
| Further details                                   |                                                                                                    | ~       |
| Commission deta                                   | ils                                                                                                    | ~       |

Note: For split deferred quotes, see the **Split deferred quotes** section of this document.

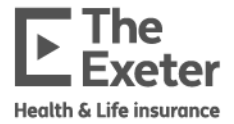

3. The screen will also update if any evidence is required at any stage. It will show which evidence is needed and any exclusions on the policy.

| Monthly benefit     | Premium option (j)                                   | Indexation (i)                                       | Policy term                                       | U       | ntil age                                          |                                    |                                |
|---------------------|------------------------------------------------------|------------------------------------------------------|---------------------------------------------------|---------|---------------------------------------------------|------------------------------------|--------------------------------|
| £ 5,000             | Age costed reviewable 👻                              | Yes                                                  | years                                             | or      | 65 years                                          |                                    |                                |
| Claim period        | Waiting period (i)                                   |                                                      |                                                   |         |                                                   |                                    |                                |
| 2 Years 👻           | 52 weeks 👻                                           |                                                      |                                                   |         |                                                   |                                    |                                |
| ② Evidence required |                                                      |                                                      |                                                   |         | Premium drive                                     | en 🔵                               | £27.86                         |
| Evidence required   | Paramedical examin                                   | nation, Biochemistry an                              | nd Haematology prof                               | ile and | lipids, Cotinine test,                            | Targeted GP rep                    | ort                            |
| Exclusions          | Spine - Any disease<br>supporting musculo<br>thereof | or disorder of, or any in<br>sture and ligaments and | njury to, the spine, its<br>d any neurological co | intervo | ertebral discs, joints,<br>ations including any t | nerve roots, spi<br>reatment and/c | nal cord or<br>r complications |
| Further details     |                                                      |                                                      |                                                   |         |                                                   |                                    | ~                              |
|                     |                                                      |                                                      |                                                   |         |                                                   |                                    |                                |

4. Under **Further details** you can see information on the full indicative decision, including ratings and exclusions.

| Further details                                                                                                    | ^                                                                   |
|----------------------------------------------------------------------------------------------------|---------------------------------------------------------------------|
| Evidence due to benefit Decision:<br>amount                                                                                                    | Evidence required                                                   |
| Build Decision:                                                                                                    | Standard terms                                                      |
| Back ache Decision:                                                                                                    | Non-standard terms                                                  |
| Exclusion: Any disease or disorder of, or any injury to, the spine, its intervertebral discs, joint<br>supporting musculature and ligaments and any neurological complications include<br>complications thereof | s, nerve roots, spinal cord or<br>ding any treatment and/or         |
|                                                                                                    |                                                                     |
| Diabetes Decision:                                                                                                    | Evidence required                                                   |
| Diabetes     Decision:       Indicative rating:                                                                                                    | Evidence required<br>+£9.80 (j)                                     |
| Diabetes     Decision:       Indicative rating:       Non Standard Decisions                                                                                                    | Evidence required<br>+£9.80 ()<br>Non-sta<br>Indicative rat<br>+75% |

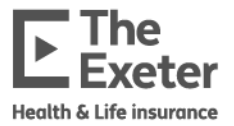

### Split deferred quotes

1. If you want a split deferred quote, when you are adding the product details you can add a second product by clicking the Add a new product section underneath the product details.

| oducts                                               | Quatation val                                                                                                    | d until 12 September |
|------------------------------------------------------|----------------------------------------------------------------------------------------------------|----------------------|
| Income First                                         |                                                                                                    | Ū                    |
| Monthly benefit<br>£ 1,500<br>Claim period<br>Full • | Premium option ()       Indexation ()       Policy term       Until age         Level guaranteed       -       -       -       65       years         Waiting period ()       -       -       -       -       -       -         S2 weeks       -       -       -       -       -       -       - |                      |
| Commission details                                   | Premium driven 🌑                                                                                                    | ~                    |
|                                                      | + Add a new product                                                                                                    |                      |
| Income First Tool                                    | kit Explain the benefits of income protection to your client. Including our income risk calculator, and case study videos.                                                                                                    | scover more          |

2. You'll be prompted to add an additional product. For split deferred, choose Income First.

| Add an additional product |              |           |         | × |
|---------------------------|--------------|-----------|---------|---|
|                           | Income First | Real Life | Health+ |   |
|                           |              |           |         |   |

3. Input the details of the split payment and you'll be shown each product on the main screen and the total cost above them.

| PTOQUETS Question waid until div September 2024                       |                |  |
|-----------------------------------------------------------------------|----------------|--|
| Income First                                                          |                |  |
| Monthly benefit Premium option ① Indexation ① Policy term Until age   |                |  |
| £ 1,500 Level guaranteed Ves years or 65 years                        |                |  |
| Claim period Woiting period ①                                         |                |  |
| Full v 52 weeks v                                                     |                |  |
| Standard terms Ø Immediate decision                                   | Premium driven |  |
| Commission details                                                    |                |  |
| Income First                                                          |                |  |
| Monthly benefit Premium option () Indexation () Policy term Until age |                |  |
| £ 600 Level guaranteed 👻 🔯 Yes years or 65 years                      |                |  |
| Claim period Waiting period ()                                        |                |  |
| Full v 26 weeks v                                                     |                |  |
| Standard terms Ø Immediate decision                                   | Premium driven |  |
| Commission details                                                    |                |  |
|                                                                       |                |  |
| n en en en en en en en en en en en en en                              |                |  |
|                                                                       |                |  |
|                                                                       |                |  |
|                                                                       |                |  |
|                                                                       |                |  |
|                                                                       |                |  |
|                                                                       |                |  |
|                                                                       |                |  |
|                                                                       |                |  |

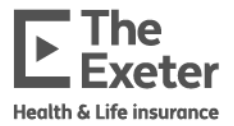

## **Real Life**

1. Complete the product details or check they are correct if already filled in. Click the **Get quote** button at the bottom right of the screen to see your quote. The Underwriting questionnaire will appear on the right side of the screen.

| Cover builder Our nf: DE00007363 Vour nf: 🖌 Add                                                                                                    |                          | Sove and exit                                                           |
|----------------------------------------------------------------------------------------------------|--------------------------|-------------------------------------------------------------------------|
| (e) User Guide     + Add climit       Nersenal Information     © Conjunte       Centract Information     (e) Incomplete                                                                        |                          | Adviser name: EFF adviser 1 Firm name: Reassured Limited View details 👳 |
| Products Question velid until 19 January 2025                                                                                                    | £42.39                   | Underwriting                                                            |
| Real Life                                                                                                    | 面                        | Apply by starting underwriting                                          |
| Sum assured         Cover type         Policy term         Until age           € 100,000         Decreasing         Level         Increasing         years         or         60         years |                          | Personal details    Personal details  Continue  Mental Health Sawr      |
| Standard terms 🛛 🖉 Immediate decision                                                                                                    | Premium driven DE £42.39 | Your physical health Stort                                              |
| Commission details                                                                                                    | ~                        | Your physical health continued Stort                                    |
|                                                                                                    |                          | Your general health Start                                               |
| + Add a new product                                                                                                    |                          | Health Recent Start                                                     |
|                                                                                                    |                          | Lifestyle Stort                                                         |
| Real Life Toolkit Explain the benefits of life cover to your client. Including our medical limits tool, BML calculator, client profiles and sales guides.                                      | Discover more            | Lifestyle continued Stort                                               |
|                                                                                                    |                          | AMRA Stort                                                              |
|                                                                                                    |                          | Underwriting declaration Start                                          |
|                                                                                                    |                          | Documents                                                               |
|                                                                                                    |                          | Quote illustration 🛓 Real Life Policy Summary 🛓                         |

2. The screen will update with a quote and indicative decision based on the details you've put in so far. You can choose to see Premium driven cover for clients that have a specific budget by clicking the **Premium driven** option and typing in the monthly premium. Click **Get quote** again to update the screen and see the monthly benefit they can receive.

**Note**: the premium will update to the nearest total if not an exact match.

| Products Quotation valid until 19 January 2025                                                                                                    | £30.00                   |
|----------------------------------------------------------------------------------------------------|--------------------------|
| Real Life                                                                                                    | Ū                        |
| Sum assured         Cover type         Policy term         Until age           £66,853         Decreasing         Level         Increasing         years         or         60         years |                          |
| Standard terms 🛛 Standard terms                                                                                                    | Premium driven 📢 🔬 30.00 |
| Commission details                                                                                                    | ~                        |

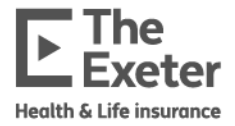

3. The screen will also update with any evidence required and you can see information of ratings and decisions for each disclosure under **Further details**.

| oducts Application valid ur | ntil 18 June 2025             |                                                                               | £                    | 61.08  |
|-----------------------------|-------------------------------|-------------------------------------------------------------------------------|----------------------|--------|
| Real Life                   |                               |                                                                               |                      | Ū      |
| Sum assured<br>£ 100,000    | Cover type Decreasing Level 1 | Policy term     Until age       acreasing     years     or       60     years |                      |        |
| ② Evidence required         |                               |                                                                               | Premium driven 🌒 £61 | 1.08   |
| User's evidence require     | d Further evidence fro        | n customer/IFA                                                                |                      |        |
| Further details             |                               |                                                                               |                      | ^      |
| Depression                  | Decision:                     |                                                                               | Evidence req         | quired |
|                             | Indicative rating:            |                                                                               | +£18.6               | i9 (j  |
| Commission details          |                               |                                                                               |                      | ~      |

## Joint and dual life policies

You can choose to have a joint or dual life policy. Joint life will have both lives covered on the same life policy and dual life will have two single policies on the same application. For income protection, you can apply for two covers on the same application, but they will be separate policies.

1. To add a second life to an income protection or life quote, click the Add client link at the top of the screen.

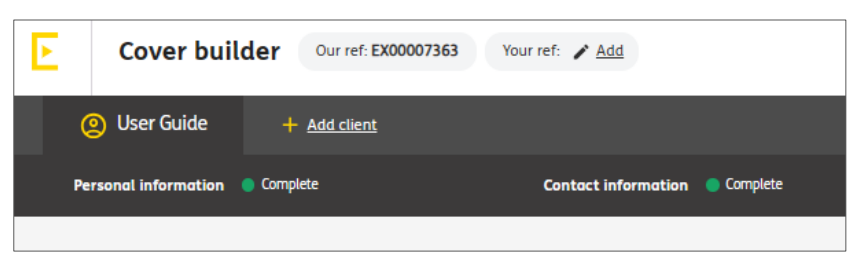

2. You'll be asked to enter the second client's details and then you'll be asked to choose a product, with a new option to choose **Real Life (joint life)** on the existing product for a joint life policy. If you want a dual life policy, choose **Real Life**.

|            | Choose a product                                      |
|------------|-------------------------------------------------------|
|            | Income First Real Life Real Life (joint life) Health+ |
| $\times$   |                                                       |
| $\times$   |                                                       |
| $\searrow$ |                                                       |
|            |                                                       |
| $\bigcirc$ |                                                       |
| 24 of 36   |                                                       |

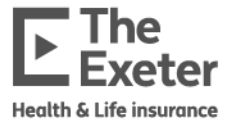

3. You'll then have a screen for the second client to choose their cover options and get a quote. You can see which client you're on at the top of the screen.

| Q User Guide        | O Test Guide               | 🥺 Both clie      | ents                   |                           |                |
|---------------------|----------------------------|------------------|------------------------|---------------------------|----------------|
| ersonal information | Complete                   | Contact in       | nformation 😑 Incomplet | :                         |                |
| ducts Quotation v   | alid until 19 January 2025 |                  |                        |                           |                |
| Real Life           |                            |                  |                        |                           |                |
|                     |                            |                  |                        | Choose your cover options |                |
| Sum assured         | Cover type                 |                  | Policy term            | Until age                 |                |
|                     | Decreasing                 | Level Increasing | years o                | years                     |                |
| £                   |                            |                  |                        |                           |                |
| £                   |                            |                  |                        |                           | Premium driven |

4. After you input the cover details on both clients and click the yellow Get Quote button at the bottom right of the screen, you'll see the quote details under each client tab. If a discount has been applied for multiple benefits this will show on the screen next to the price.

| Discounted ① £4                                |
|------------------------------------------------|
| Discounted ① £4                                |
|                                                |
| 11-81                                          |
| unti age<br>urs or 60 years                    |
| Premium driven Discounted () £41.              |
| Includes multi-product discount - <b>£1.20</b> |
|                                                |

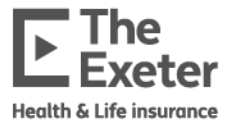

5. You'll need to complete the underwriting questionnaires for each client until all sections are completed, please see the **Underwriting Questionnaire** section below for details on how to complete this. The quote screens will update as you enter information. You'll see a banner at the bottom of the screen reminding you to complete all details for both clients.

| Please complete all details for both customers in the application | Complete Test Guide → |
|-------------------------------------------------------------------|-----------------------|

6. You can click the **Both clients** tab at the top of the screen to see details of both policies at once. The example shown is for dual life insurance.

| Decision Our ref: EX00007371 Your ref: 🖌 Add                                                                                   |        |                                                           | Save and exit                                               |
|----------------------------------------------------------------------------------------------------|--------|-----------------------------------------------------------|-------------------------------------------------------------|
| Q User Guide Q Test Guide Q Both clients                                                                                       |        |                                                           |                                                             |
|                                                                                                    |        |                                                           |                                                             |
| Review total cover for both clients using this view.<br>Add, remove and edit cover using the individual views for each client. |        |                                                           | All cover total: £114.88<br>Offer valid until 20 March 2025 |
| User Guide                                                                                                    |        | Test Guide                                                |                                                             |
| Real Life                                                                                                    |        | Real Life                                                 |                                                             |
| Cover type Sum assured Unbil age<br>Level £100,000 60                                                                          |        | Cover type Sum assured Until age<br>Level £200,000 60     |                                                             |
| 🐼 Standard terms 🛛 🤡 Immediate decision                                                                                        | £41.19 | ⊘ Standard terms <ul> <li>⊘ Immediate decision</li> </ul> | £73.69                                                      |
| Commission details                                                                                                    | ~      | Commission details                                        | × .                                                         |
|                                                                                                    |        |                                                           |                                                             |
|                                                                                                    |        |                                                           | Get cover →                                                 |

**Note:** For joint and dual life policies, both lives must have an underwriting decision, and all evidence required must be received before you can complete the application for both lives. If cover needs to start sooner for one client, it may be best to apply separately.

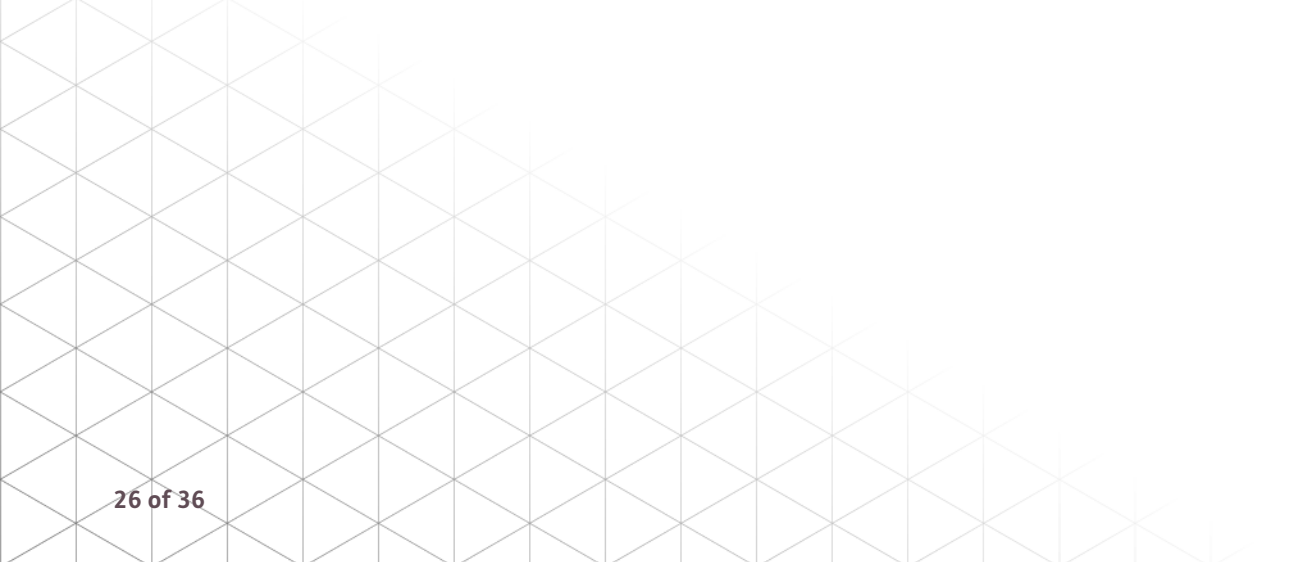

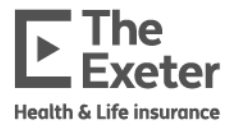

| Product(s)                                     | Applicant(s) | Life cover basis | Policy number distribution                                                                                                    |  |
|------------------------------------------------|--------------|------------------|----------------------------------------------------------------------------------------------------|--|
| Income First                                   | 1            | N/A              | 1 policy number                                                                                                    |  |
| Real Life                                      | 1            | N/A              | 1 policy number                                                                                                    |  |
| Income First<br>and Real Life<br>multi-benefit | 1            | N/A              | <ul><li>2 policy numbers:</li><li>Income First policy number</li><li>Real Life policy number</li></ul>                                                                  |  |
| Income First                                   | 2            | N/A              | 2 policy numbers:<br>• Applicant 1<br>• Applicant 2                                                                                                    |  |
| Real Life                                      | 2            | Dual life        | 2 policy numbers:<br>• Applicant 1<br>• Applicant 2                                                                                                    |  |
| Real Life                                      | 2            | Joint life       | 1 policy number for both applicants                                                                                                    |  |
| Income First<br>and Real Life<br>multi-benefit | 2            | Dual life        | <ul> <li>4 policy numbers:</li> <li>Income First Applicant 1</li> <li>Income First Applicant 2</li> <li>Real Life Applicant 1</li> <li>Real Life Applicant 2</li> </ul> |  |
| Income First<br>and Real Life<br>multi-benefit | 2            | Joint life       | <ul> <li>3 policy numbers:</li> <li>Income First Applicant 1</li> <li>Income First Applicant 2</li> <li>Real Life both applicants</li> </ul>                            |  |

## How are policy numbers distributed for Joint and Dual life policies?

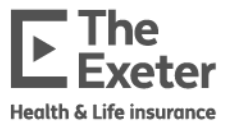

#### Multiple benefits

You can quote and apply for multiple benefits for income protection and life insurance together.

1. To add a new benefit, click the **Add a new product** button beneath the first product detail.

| roducts Application va   | lid until 18 June 2025                 |             |                          |                  | £42.39 |
|--------------------------|----------------------------------------|-------------|--------------------------|------------------|--------|
| Real Life                |                                        |             |                          |                  | Ū      |
| Sum assured<br>£ 100,000 | Cover type Decreasing Level Increasing | Policy term | Until age<br>or 60 years |                  |        |
| Standard terms           | Immediate decision                     |             |                          | Premium driven 🕕 | £42.39 |
| Commission details       |                                        |             |                          |                  | ~      |
|                          |                                        |             | + Add a new product      |                  |        |

2. You'll be asked to choose which product you'd like to add. In this example we'll add Income First.

| Add an additional product |              |           |         | × |
|---------------------------|--------------|-----------|---------|---|
|                           | Income First | Real Life | Health+ |   |

3. The second product will appear beneath the first product for you to choose the cover options. Once you've entered all the cover options you can click the yellow **Get quote** button in the bottom right of the screen.

| Real Life          |                        |                                      |                |
|--------------------|------------------------|--------------------------------------|----------------|
| Sum assured        | Cover type             | Policy term Until age                |                |
| £ 100,000          | Decreasing Level Ind   | reasing years or 60 years            |                |
|                    |                        |                                      | Premium driven |
| Commission details | 5                      |                                      |                |
| Income First       |                        |                                      |                |
|                    |                        | Choose your cover options            |                |
| Monthly benefit    | Premium option 🛈       | Indexation (i) Policy term Until age |                |
| £                  | -                      | Yes years or years                   |                |
| Claim period       | Waiting period (i)     |                                      |                |
|                    |                        |                                      | Premium driven |
| Commission details | 5                      |                                      |                |
| X                  |                        |                                      |                |
| $< \square$        | $\times$ $ $ >         |                                      |                |
| $\times$           | $\mid$ $\times$ $\mid$ | $\times$ $\times$ $\times$           |                |
|                    | $\times$ $\mid$ $>$    |                                      |                |
|                    |                        |                                      |                |

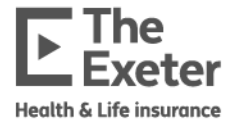

4. You'll see both product quotes on the same screen and any discounts for multi-benefit.

| ducts Quotation valid                              | until 22 January 2025                                                  |                                                                                                    | Discounted ① £52.04                 |
|----------------------------------------------------|------------------------------------------------------------------------|----------------------------------------------------------------------------------------------------|-------------------------------------|
| leal Life                                          |                                                                        |                                                                                                    | Ū                                   |
| £ 100,000                                          | Cover type Decreasing Level                                            | Policy term         Until age           Increasing         years         or         60         years |                                     |
| Standard terms                                     | Immediate decision                                                     |                                                                                                    | Premium driven Discounted () £41.19 |
| ommission details                                  |                                                                        |                                                                                                    | *                                   |
| ncome First                                        |                                                                        |                                                                                                    | <u></u>                             |
| Aonthly benefit<br>£ 1,500<br>Claim period<br>Full | Premium option ()<br>Level guaranteed<br>Waiting period ()<br>26 weeks | Indexation ()     Policy term     Until age       ✓     Yes     years     or     60     years        |                                     |
| Standard terms                                     | Immediate decision                                                     |                                                                                                    | Premium driven Discounted ① £10.85  |
|                                                    |                                                                        |                                                                                                    |                                     |

5. You can amend the cover details or choose **Premium driven** to match your client's budget on either product then complete the Underwriting sections until everything is complete. The underwriting sections will update depending on what information you disclose and the products you have included.

| Apply by startin               | g underwriting |
|--------------------------------|----------------|
| Personal details               | Incomplet      |
| Personal details               | Continu        |
| Mental Health                  | Star           |
| Your physical health           | Start          |
| Your physical health continued | Start          |
| Your general health            | Start          |
| Health Recent                  | Start          |
| Lifestyle                      | Start          |
| Lifestyle continued            | Start          |
| Occupation                     | Start          |
| AMRA                           | Start          |
| Underwriting declaration       |                |

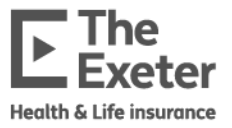

## **Commission details**

You can review the commission details for each product on each client under the **Commission details** section of the product by clicking the arrow to expand the section.

| ducts Quotation valid u                                                                                              | intil 09 February 2025                                                                                                    |                                                                                   | Discounted ①                   | £52.0 |
|----------------------------------------------------------------------------------------------------|----------------------------------------------------------------------------------------------------|-----------------------------------------------------------------------------------|--------------------------------|-------|
| Real Life                                                                                                    |                                                                                                    |                                                                                   |                                | Ū     |
| 5um assured<br>£ 100,000                                                                                             | Cover type Decreasing Level Increasing                                                                                     | Policy term         Until age           years         or         60         years |                                |       |
| Standard terms                                                                                                    | Immediate decision                                                                                                    |                                                                                   | Premium driven Discounted ① £  | 41.18 |
| Commission details<br>nitial commission:<br>7790.65 paid upfront<br>Commission style<br>Indemnity A<br>Please select | Renewal commission:<br>£1.03 based on the premium at outset from r<br>Initial commission sacrifice Renewal comm<br>0 % 0 % | nonth 49<br>ission socrifice Deal<br>Standard (Silver) 🛩                          |                                | ^     |
| Indemnity                                                                                                    |                                                                                                    |                                                                                   |                                | 100   |
| 4onthly benefit       £ 1,500       Claim period       Full                                                          | Premium option ①     Indexa       Level guaranteed     ✓       Waiting period ①       26 weeks                             | s years or 60 years                                                               |                                |       |
| Standard terms                                                                                                    | Immediate decision                                                                                                    |                                                                                   | Premium driven Discounted () £ | 10.85 |
|                                                                                                    |                                                                                                    |                                                                                   |                                |       |

You can choose either **Indemnity** or **Non-indemnity** and input any commission sacrifice details. When you update the commission details, the initial quote information will disappear. You'll need to click the yellow **Get Quote** button again to refresh the quote.

| Proc           | ducts Quotation valid u | until 09 February 2025                     |                                               |                     |       | Documents                                                |
|----------------|-------------------------|--------------------------------------------|-----------------------------------------------|---------------------|-------|----------------------------------------------------------|
| R              | Real Life               |                                            |                                               |                     | 11    | Income First Policy Summary 🛓 Real Life Policy Summary 🛓 |
| s              | Sum assured             | Cover type                                 | Policy term Until age                         |                     |       |                                                          |
|                |                         |                                            | , <u>, , , , , , , , , , , , , , , , , , </u> |                     |       |                                                          |
|                |                         |                                            |                                               | Premium driv        | ven 🗩 |                                                          |
| c              | Commission details      |                                            |                                               |                     | ^     |                                                          |
| Ir             | Initial commission:     | Renewal commission:                        |                                               |                     |       |                                                          |
|                | Commission style        | Initial commission sacrifice Renewal commi | ssion sacrifice Deal<br>Standard (Silver)     | •                   |       |                                                          |
|                |                         |                                            |                                               |                     |       |                                                          |
|                | Income First            |                                            |                                               |                     | Ū     |                                                          |
|                | Monthly benefit         | Premium ontion                             | tion 🛞 Policy term Intil one                  |                     |       |                                                          |
|                | £ 1,500                 | Level guaranteed v Yes                     | years or 60 years                             |                     |       |                                                          |
| C C            | Claim period            | Waiting period 🛈                           |                                               |                     |       |                                                          |
| $\times$       | Full 👻                  | 26 weeks 👻                                 |                                               |                     |       |                                                          |
|                |                         |                                            |                                               | Premium driv        | ven 🗩 |                                                          |
|                |                         |                                            |                                               |                     |       |                                                          |
|                |                         |                                            |                                               |                     |       | uer quore                                                |
|                |                         | $\times$                                   | $\times$                                      |                     |       |                                                          |
|                | $\sim$                  |                                            |                                               |                     |       |                                                          |
|                | $\square$               |                                            |                                               |                     |       |                                                          |
| $ \mid \times$ | $\leq 1$                | $\times$                                   | $\times$                                      | $\times$   $\times$ |       |                                                          |
|                |                         |                                            |                                               |                     |       |                                                          |
| 30 of 36       |                         |                                            |                                               |                     |       |                                                          |
|                |                         | - X                                        |                                               | $\times$   $\times$ |       |                                                          |

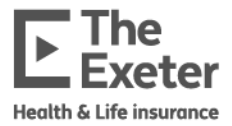

**Note**: Commission details are set by product and client, so updating commission details for one product will not change any other product's commission details. Pictured below you'll see the updated commission details for Real Life but the Commission details for the Income First product have not changed from the default. If you wish to, you'll need to change them for each product individually.

| ⊘ Standard terms   Standard terms                                                                                                    | Premium driven 🌒 | Discounted () £40.06 |
|----------------------------------------------------------------------------------------------------|------------------|----------------------|
| Commission details                                                                                                    |                  | ^                    |
| £795.84 paid in installments E1.00 based on the premium at outset from month 49                                                                                        |                  |                      |
| Commission style Initial commission sacrifice Renewal commission sacrifice Deal                                                                                        |                  |                      |
| Non-indemnity - 10 % 0 % Standard (Silver) -                                                                                                    |                  |                      |
| Income First                                                                                                    |                  | Ū                    |
| Monthly benefit     Premium option ①     Indexation ①     Policy term     Until age       £ 1,500     Level guaranteed     ✓     Yes     years     or     60     years |                  |                      |
| Claim period     Waiting period ①       Full     26 weeks                                                                                                    |                  |                      |
| ⊘ Standard terms   Standard terms                                                                                                    | Premium driven   | Discounted () £10.85 |
| Commission details                                                                                                    |                  | ^                    |
| Initial commission: Renewal commission:<br>E229.07 paid upffort E0.27 based on the premium at outset fram month 49                                                     |                  |                      |
| Commission style         Initial commission sorrifice         Renewal commission sorrifice         Deal           Indemnity                                            |                  |                      |
|                                                                                                    |                  |                      |

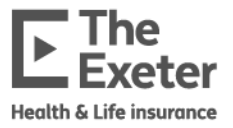

## **Underwriting Questionnaire**

1. Click **Start** on any of the Underwriting Questionnaire sections to begin filling in details about your client. Each section will be marked as completed as you go. The list will include any disclosures you previously entered during pre-sales.

**Note**: The underwriting sections shown will depend on the products chosen and disclosures added.

| Apply by starting underwriting | g              |
|--------------------------------|----------------|
| Underwriting Questionnaire     | 🔴 Incomplete ٨ |
| Height and Weight              | Start          |
| Alcohol and drugs              | Start          |
| Occupation and other details   | Continue       |
| Travel and Residence           | Start          |
| Sports and Pastimes            | Start          |
| Personal Medical History       | Start          |
| Recent Medical History         | Start          |
| Other Medical History          | Start          |
| Family History                 | Start          |
| Occupation                     | Start          |
| AMRA                           | Start          |
| Underwriting declaration       |                |
| cuments                        |                |

**Note**: You need to enter a value for each type of drink under 'How many of the following do you drink a week?' for it to be marked as complete.

|          | Underwriting Questionnaire > Alcohol and drugs                                                                                                    |
|----------|----------------------------------------------------------------------------------------------------|
|          | How many of the following do you drink a week?         1       0       9       0       6       0       7         Pints of beer, Glasses of wine       Measures of spirits       Other alcoholic drinks         lager or cider       0       1       0       1 |
|          | Have you ever been advised by a health professional to reduce your alcohol consumption?                                                                                                    |
|          | Have you ever taken drugs that were not prescribed by a doctor?                                                                                                    |
|          |                                                                                                    |
| 32 of 36 |                                                                                                    |

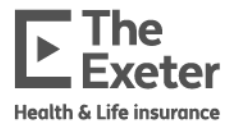

2. Once all sections of the Underwriting Questionnaire for all clients are complete you will either be able to proceed by clicking the **Apply** or **Submit** button at the bottom of the screen. If you click Submit you'll be taken back to the main screen and can click the yellow **Get cover** button at the bottom right of the screen to apply.

| Underwriting questionnaire > Declaration                                                                                                    | ×                  |
|----------------------------------------------------------------------------------------------------|--------------------|
| Name and this deduction earth it. If we do not inducted an unlist place ask for further information                                                                                                    |                    |
| rease read ans declaration currently. If you do not an ensure and any point, presse as in on random monitorial and any point presse as in on random monitorial and any point presse as in on any point presse as a point of the transformation.                       |                    |
| <ul> <li>I continue taken reasonable care to answer all the questions nonestry and to the best of my knowledge.</li> </ul>                                                                                                    |                    |
| <ul> <li>I understand that if the information provided is not complete and accurate, it may result in the policy being cancelled, amended or in a claim not being paid.</li> </ul>                                                                                    |                    |
| <ul> <li>I understand that I should notify The Exeter immediately if there are any changes to my health or personal circumstances (this includes a change in occupation or take up of a hazardous hobby) aft<br/>application and before the policy starts.</li> </ul> | cer submitting the |
| I agree that the completed application and policy terms and conditions related to the selected product(s) will form the basis of my policy with The Exeter.                                                                                                    |                    |
| I confirm I have read the above declaration to my client and that they understand and accept this declaration.                                                                                                    |                    |
|                                                                                                    |                    |
|                                                                                                    |                    |
|                                                                                                    |                    |
|                                                                                                    |                    |
| ← Previous Apply →                                                                                                    | Submit             |

3. If it goes to manual underwriting, you'll see the evidence required and the application status will show as **Underwriting** at the top of the screen.

| Our ref: <b>EX00005</b>     | 151 Your ref: 🖍 Add                                                                                 | Underwriting O                                                                                                    |
|-----------------------------|----------------------------------------------------------------------------------------------------|----------------------------------------------------------------------------------------------------|
| ② Test Case                 |                                                                                                    |                                                                                                    |
| Personal information 🛛 🔘 Ca | mplete Contact informatio                                                                           | n 💿 Complete                                                                                                    |
| Income First                |                                                                                                    |                                                                                                    |
| Monthly benefit             | Premium option (i) Indexation (i)                                                                   | Policy term Until age                                                                                                    |
| £ 5,000                     | Age costed reviewable 👻 🔲 Yes                                                                       | years or 65 years                                                                                                    |
| Claim period                | Waiting period (i)                                                                                  |                                                                                                    |
| 2 Years 👻                   | 52 weeks 👻                                                                                          |                                                                                                    |
| ② Evidence required         |                                                                                                    | Premium driven D £27.86                                                                                                    |
| Evidence required           | Paramedical examination, Biochemistry ar                                                            | nd Haematology profile and lipids, Cotinine test, Targeted GP report                                                                                                |
| Exclusions                  | Spine - Any disease or disorder of, or any ir<br>supporting musculature and ligaments an<br>thereof | njury to, the spine, its intervertebral discs, joints, nerve roots, spinal cord or<br>d any neurological complications including any treatment and/or complications |
| Further details             |                                                                                                    | ~                                                                                                    |
| Commission details          |                                                                                                    | ~                                                                                                    |
|                             |                                                                                                    |                                                                                                    |
|                             |                                                                                                    |                                                                                                    |
| $  \times  $                |                                                                                                    |                                                                                                    |

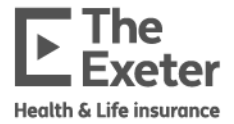

**Note:** Remember, for joint policies you won't be able to apply for cover on both lives until all evidence required has been received and an underwriting decision is made for both.

4. You can check the status of your application by clicking the reference number on the dashboard to see the underwriting status.

| Recent activity  |            |                                                           |  |
|------------------|------------|-----------------------------------------------------------|--|
| Date/Time        | Reference  | Activity                                                  |  |
| 01/08/2024 15:26 | EX00005151 | Biochemistry and Haematology profile and lipids requested |  |
| 01/08/2024 15:26 | EX00005151 | Cotinine test requested                                   |  |
| 01/08/2024 15:25 | EX00005151 | Targeted GP report requested                              |  |

5. This screen shows the requested evidence and when it was requested. Updates will appear here and on the dashboard to show when evidence is received, when it's been assessed and when a decision is made.

| () Awaiting     | 01/08/2024                                              | 15:25                                                                                                    |           |
|-----------------|---------------------------------------------------------|----------------------------------------------------------------------------------------------------|-----------|
| () Awaiting     | 01/08/2024                                              | 15:26                                                                                                    |           |
| ( Awaiting      | 01/08/2024                                              | 15:26                                                                                                    |           |
| Αp              | plication valid until 28 January 2025                   |                                                                                                    | £27.86    |
|                 |                                                         |                                                                                                    |           |
| n option (i) In | dexation (i) Policy term                                | Until age                                                                                                    |           |
|                 | Awaiting     Awaiting     Awaiting     Awaiting     App | Awaiting 01/08/2024     Awaiting 01/08/2024     Awaiting 01/08/2024     Awaiting 01/08/2024     Awaiting 01/08/2024 | <ul></ul> |

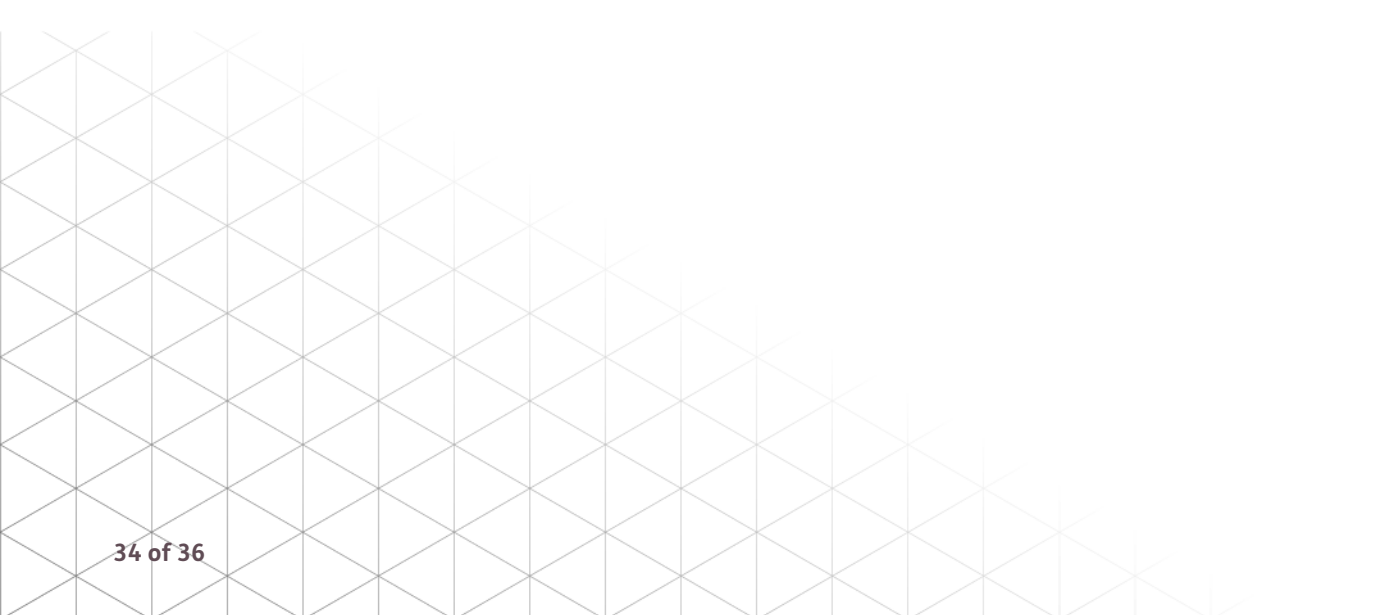

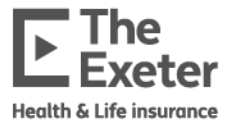

## Starting the policy

1. Now you can complete the cover details by entering and validating the bank details for Direct Debit, confirming the advice process and choosing the start date for the cover before clicking the **Start cover** button in the bottom right.

| Complete setup details                                                                                                    |                                                                                                    |
|----------------------------------------------------------------------------------------------------|----------------------------------------------------------------------------------------------------|
| Payment details                                                                                                    |                                                                                                    |
| Bank details          Name on the account       Account number       Sort code       Preferred collection day <ul> <li>User Guide</li> <li> </li></ul> <li>I confirm the following statements are true</li> <li>I have permission from the client to copture their bank details</li> <li>The client is the account holder and they are the only person required to authorise debits on the account.</li> <li>I have exploined to the client that these bank details will be used to set up the direct debit, and for the required credit froud and financial crime checks.</li> <li>Volidate</li>                                                                                                    | EXERCISE IN A SUBJECT SUBJECT |
| Advice                                                                                                    |                                                                                                    |
| Did you give advice on this policy?  Type Tes  To advice on this policy?  Type Tes  To advice on this policy?  Type Tes  These confirm the following statements are true  Rease confirm that you have:  Autorisation to sell this product  Autorisation to sell this product  Autorisation to sell this product  Autorisation to sell this product  Autorisation to sell this product  Autorisation to sell this product  Autorisation to sell this product  Autorisation to sell this product  Autorisation to sell this product  Autorisation to sell this product  Autorisation to sell this product  Autorisation to sell this product this application meet your client's demands and needs  Autorisation to sell this product the this application meet your client and Policy Document  Autorisation to acoupt of the Quantion, Acceptance Offer and Policy Document  Autorisation to acoupt of the acouptication will be sent to them, which they should check to confirm the information it contains is correct. If any of the use as soon as possible as it may invalidate their policy.  Autorisation  Autorisation  Autor | he information provided was not true or accurate at the point of application, we request that your client contacts                                                                                                    |
| Start cover                                                                                                    |                                                                                                    |
| Choose your start date for all covers in this application           13/08/2024         Image: Choose your start date for all covers in this application                                                                                                    |                                                                                                    |
| Income First - User Guide                                                                                                    | £29.99 <sub>p/m</sub>                                                                                                    |
| Monthly benefit Premium option Claim period Until age Indexation Walting period<br>£1,226 Level guaranteed Full 60 No 26 weeks                                                                                                    |                                                                                                    |
| Documents                                                                                                    |                                                                                                    |
| Income First Policy Summary ع                                                                                                    |                                                                                                    |
|                                                                                                    | Start cover →                                                                                                    |

**Note**: You can enter a future start date up to three months away. When you click on the calendar icon it will show you the available dates you can choose.

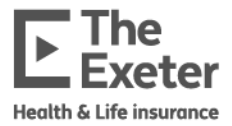

2. You'll be asked to review and confirm details. If anything is wrong you can click Amend on the section to go back to the Underwriting questionnaire to update details. Please note, this may affect the underwriting decision depending on the information you change. If everything is correct, click the My client wishes to start this cover and I am ready to put it on risk tick box at the bottom of the page and then you can click Confirm.

| Review and confirm details                                                                    |                                  |                                   |                          |                                                      |     |                      |
|-----------------------------------------------------------------------------------------------|----------------------------------|-----------------------------------|--------------------------|------------------------------------------------------|-----|----------------------|
| Policy setup                                                                                  |                                  |                                   |                          |                                                      |     | Amend                |
| Bank details<br>Name on the account<br>Account number<br>Sort code<br>Prefered collection day | Test Smitty<br>14th of the month |                                   |                          | <b>Advice</b><br>Did you give advice on this policy? | Yes |                      |
|                                                                                               |                                  |                                   |                          | Underwriting Tost Smith                              |     |                      |
| Income First - Test Smitty                                                                    |                                  | A                                 | Amend                    | Underwriting - Test Smitty                           |     |                      |
| Monthly benefit                                                                               | £1,500                           |                                   |                          | Height and Weight                                    |     | ~                    |
| Premium option<br>Claim period                                                                | Level guaranteed<br>Full         |                                   |                          | Alcohol and drugs                                    |     | ~                    |
| Until oge<br>Indexation                                                                       | 60<br>No                         | f35 64 n/m                        |                          | Occupation and other details                         |     | ~                    |
| Waiting period                                                                                | 26 weeks                         | 255.61                            |                          | Travel and Residence                                 |     | ~                    |
| Start date                                                                                    | 45/00/2027                       |                                   |                          | Sports and Pastimes                                  |     | ~                    |
| I would like the policy to start                                                              | 15/08/2024                       |                                   |                          | Personal Medical History                             |     | ~                    |
|                                                                                               |                                  | My client wishes to start this ca | over and I am ready to p | ut it on risk.                                       |     | ← Previous Confirm → |

3. You'll reach the final page with the policy details and documentation you can download for your client. You'll also have a reminder to fix your client's benefit at no extra cost with details of the evidence that your client needs to submit within six months after the policy start date.

| est Smitty                                                                                                    |                                                                                                    |                                                                                                    |
|----------------------------------------------------------------------------------------------------|----------------------------------------------------------------------------------------------------|----------------------------------------------------------------------------------------------------|
| Income First - Test Smitty                                                                                                    |                                                                                                    |                                                                                                    |
| Policy number 15931344PI01                                                                                                    |                                                                                                    |                                                                                                    |
| ی Income First Policy Summary                                                                                                    |                                                                                                    |                                                                                                    |
| ocuments                                                                                                    |                                                                                                    |                                                                                                    |
| Application summary - Test Smitty 🛃 Policy                                                                                                    | schedule 🕁 Direct debit 🕹                                                                                                    |                                                                                                    |
| x your client's benefit th Income Hirst, you can protect your client The fixed benefit option enables you to fix your client t comes at no additional cost and can be added by                                                                                                    | nt's monthly benefit against any unforeseen reduction<br>ent's full monthly benefit, up to a maximum of £7,500 per month.<br>within 6 months of the policy start date.                                                                                                    | in their earnings, providing valuable reassurance.                                                                                                    |
| x your client's benefit<br>Ith Income Hirst, you can protect your clien<br>The fixed benefit option enables you to fix your cli<br>It comes at no additional cost and can be added v<br>It can speed up and simplify the claims process, a<br>Simply send us the financial evidence below and v                                                                      | nt's monthly benefit against any untoreseen reduction<br>ent's full monthly benefit, up to a maximum of £7,500 per month.<br>vithin 6 months of the policy start date.<br>s there is no financial assessment required to receive a fixed benefit<br>we will let you know if your client's benefit can be fixed.                                                                                                    | in their earnings, providing valuable reassurance.<br>, as long as your client isn't receiving any other forms of income.                                                                                                    |
| x your client's benefit<br>th Income Hrst, you can protect your clien<br>The fixed benefit option enables you to fix your cli<br>It comes at no additional cost and can be added v<br>It can speed up and simplify the claims process, a<br>Simply send us the financial evidence below and v                                                                        | nt's monthly benefit against any unforeseen reduction<br>ent's full monthly benefit, up to a maximum of £7,500 per month.<br>vithin 6 months of the policy start date.<br>s there is no financial assessment required to receive a fixed benefit<br>we will let you know if your client's benefit can be fixed.<br>EVIDENCE REQUIRED                                                                                                    | in their earnings, providing valuable reassurance.<br>, as long as your client isn't receiving any other forms of income.                                                                                                    |
| x your client's benefit<br>th Income Hirst, you can protect your clien<br>The fixed benefit option enables you to fix your cli<br>It comes at no additional cost and can be added v<br>It can speed up and simplify the claims process, a<br>Simply send us the financial evidence below and v<br>Employed                                                           | nt's monthly benefit against any unforeseen reduction<br>ent's full monthly benefit, up to a maximum of £7,500 per month.<br>within 6 months of the policy start date.<br>s there is no financial assessment required to receive a fixed benefit<br>we will let you know if your client's benefit can be fixed.<br>EVIDENCE REQUIRED<br>Self-employed                                                                                                    | in their earnings, providing valuable reassurance.<br>, as long as your client isn't receiving any other forms of income.<br>Company director                                                                                                    |
| x your client's benefit<br>th Income Hirst, you can protect your clien<br>The fixed benefit option enables you to fix your cli<br>It comes at no additional cost and can be added v<br>It can speed up and simplify the claims process, a<br>Simply send us the financial evidence below and v<br>Employed<br>Lost three months' payslip or equivalent.<br>Last P60. | nt's monthly benefit against any unforeseen reduction<br>ent's full monthly benefit, up to a maximum of £7,500 per month.<br>within 6 months of the policy start date.<br>s there is no financial assessment required to receive a fixed benefit<br>we will let you know if your client's benefit can be fixed.<br>EVIDENCE REQUIRED<br>Self-employed<br>Last three years' HMRC Self Assessment tax returns.<br>Copies of the last three years of certified accounts. | in their earnings, providing valuable reassurance.<br>, as long as your client isn't receiving any other forms of income.<br>Company director<br>• Last three months' payslips or equivalent.<br>• Last three years' P60s.<br>• Last three years' P60s.<br>• Last three years' MRC Self Assessment tax returns.<br>• Copies of the last two years of certified company accounts. |